# 1.什么是慧编程?

慧编程是一款面向 STEAM 教育领域的积木式编程和代码编程软件,基于 Scratch 3.0 开发。它不仅能让用户在软件中创作有趣的故事、游戏、动画等,还能对 Makeblock 体系、Arduino 和 micro:bit 等硬件进行编程。慧编程支持一键切换 Python 等代码语言,同时融入 AI(人工智能)和 IoT(物联网)等前沿技术。它还支持移动端,真正实现让同一个项目获得桌面版、网页版和移动端的全平台支持。

## 2.基本介绍

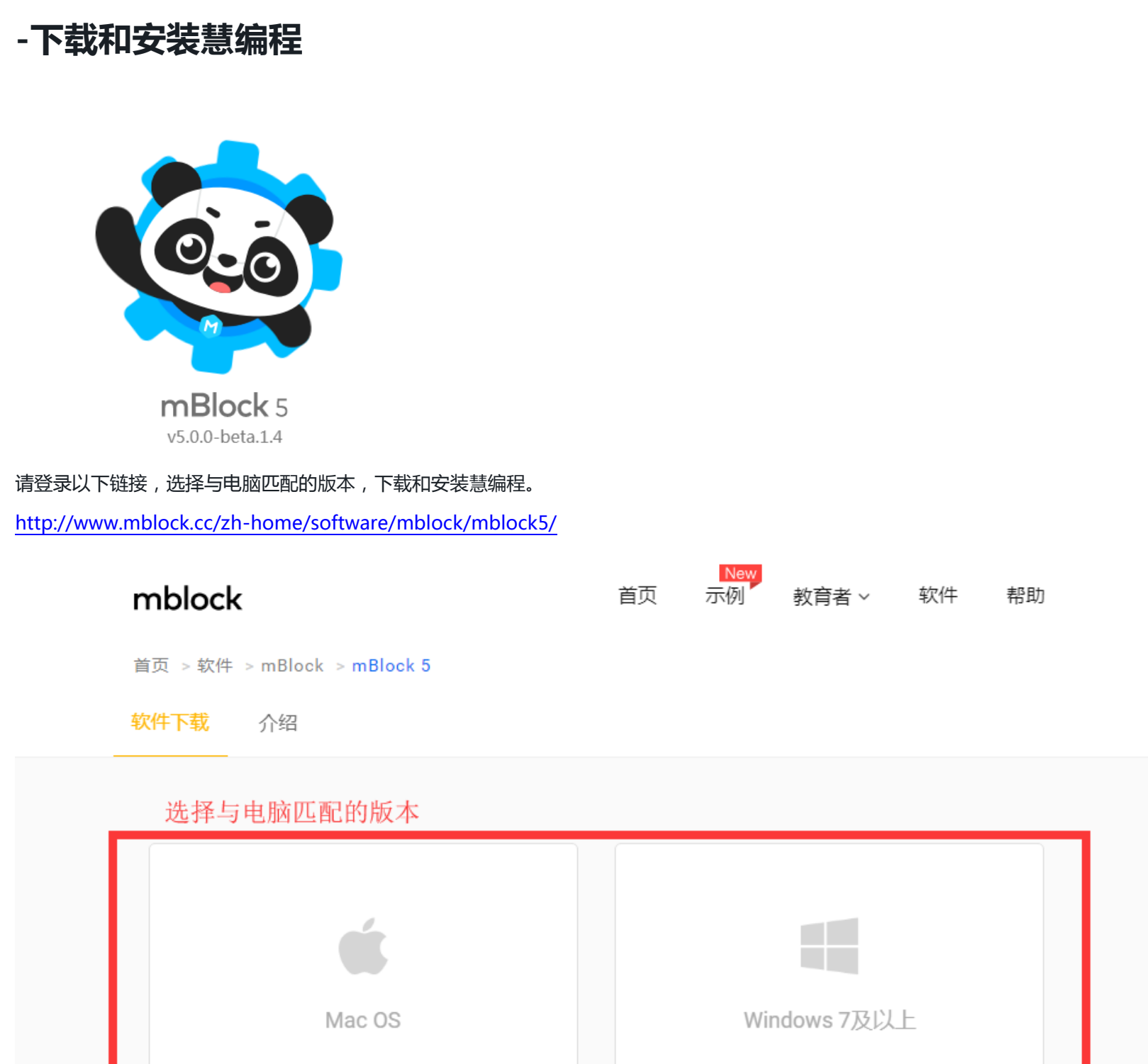

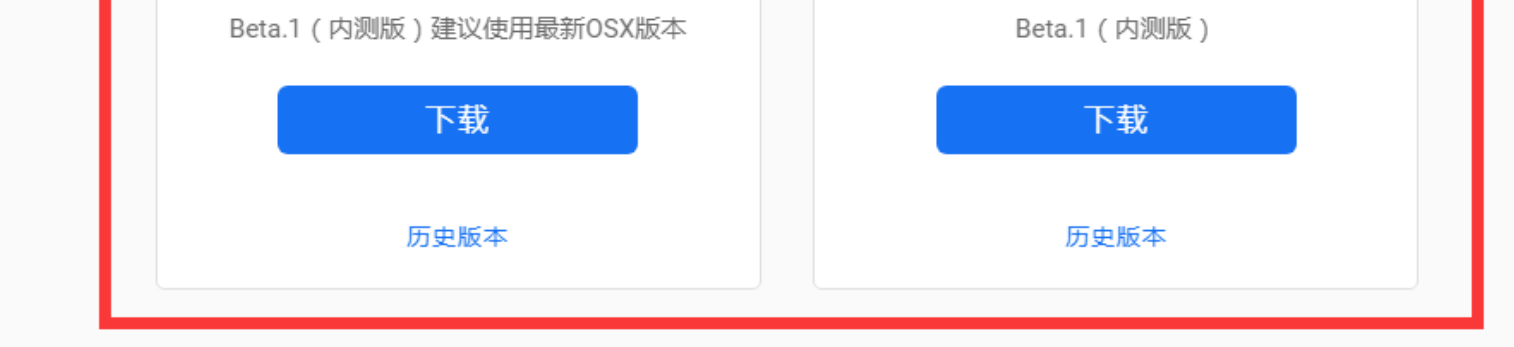

-界面导航

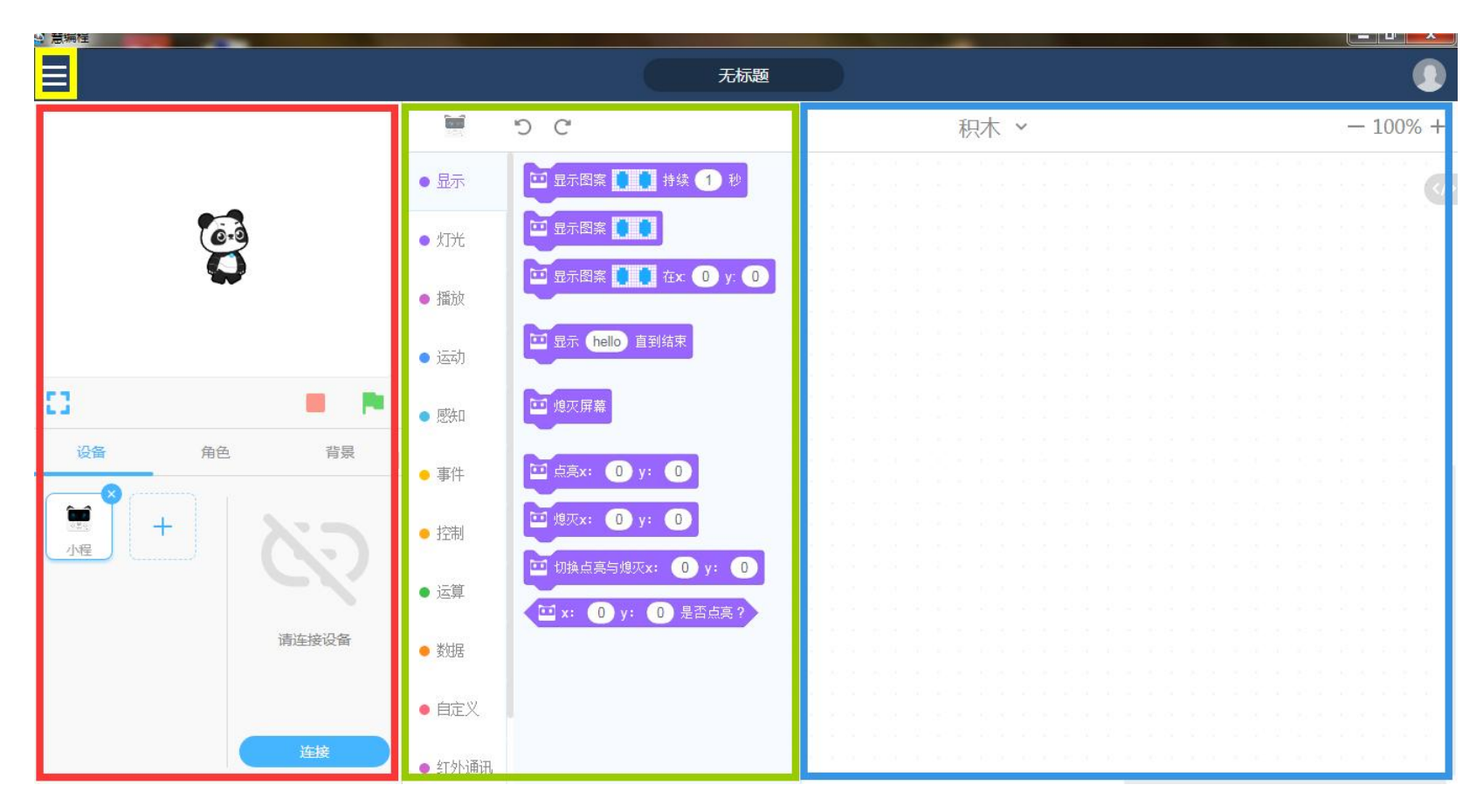

红框区域是舞台区,绿框区域是积木区,蓝框区域是脚本区,黄框区域是菜单栏。

- 舞台区:除了呈现作品之外,设备的连接、角色设置与背景设置等功能都在这个区域进行。
- 积木区:提供编程所需的积木,可以按照分类及颜色查找需要的积木。
- 脚本区:程序的编写区域,可以将积木拖放到这个区域来编写程序。
- 菜单栏:切换中英文界面、打开和保存文件、示例程序、帮助等功能都可以在这里找到。

#### **3.**基础操作

## -注册及登录账户

完成注册和登录账户后,你可以使用云数据和其他一些功能。

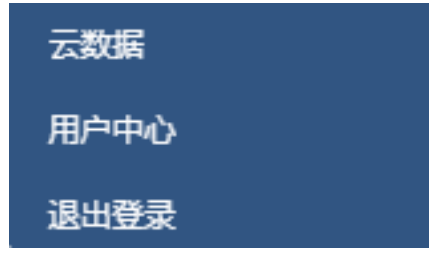

1) 点击页面右上角的标志,选择"注册"。依次输入邮箱、邮箱收到的验证码并设置密码,就可以完成注册了。

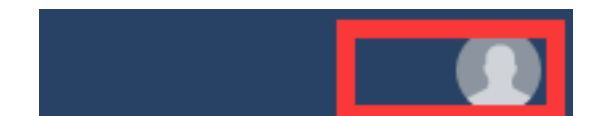

| 登录 | × |
|----|---|
| 邮箱 |   |
| 密码 |   |

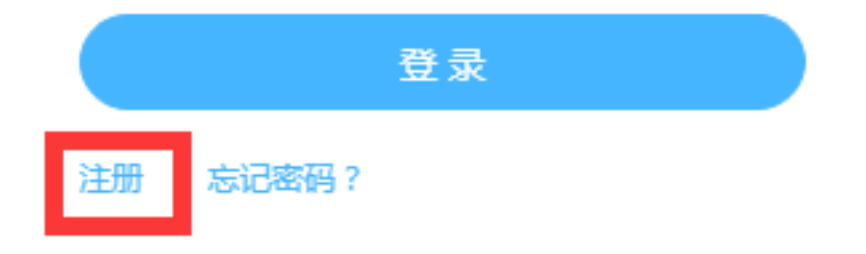

| 注册       |       | ×         |
|----------|-------|-----------|
| 邮箱       |       | $\supset$ |
| 验证码      | 获取验证码 |           |
| 密码       |       | $\supset$ |
|          | 注册    |           |
| 登录 忘记密码? |       |           |

2) 注册完成后,返回主页面,点击页面右上角的标志,输入邮箱和密码,登录慧编程。

| 登录       | × |
|----------|---|
| 邮箱<br>密码 |   |
| 登录       |   |
| 注册 忘记密码? |   |

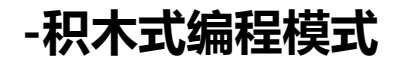

#### 使用慧编程,你会发现编程就跟搭积木一样简单。

1)从积木区选择需要的积木块,用鼠标左键点击并一直拖住不放,直到拖到脚本区,松开鼠标放下积木块。

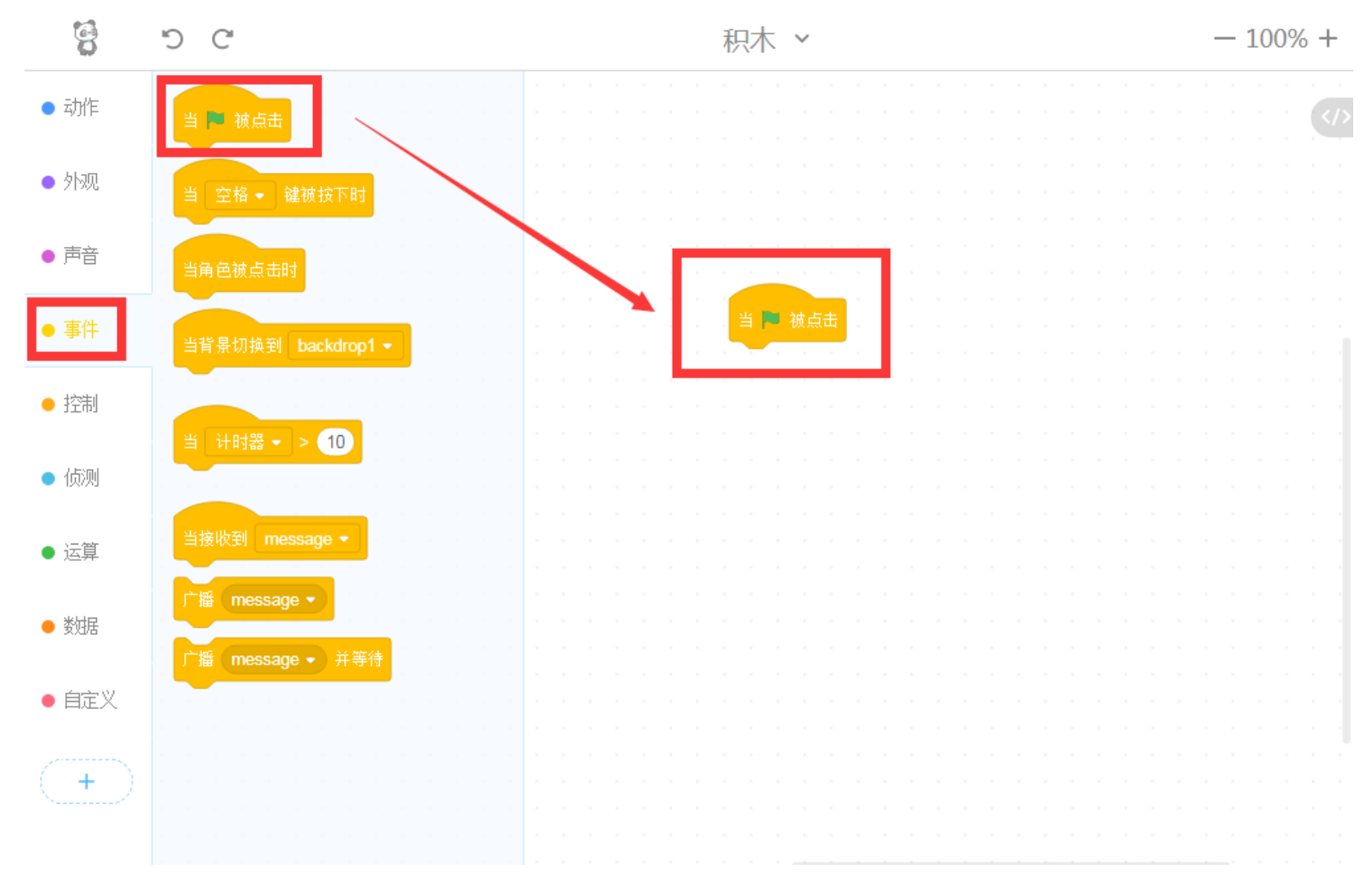

#### 2)不同颜色、形状的积木块可以相互拼接。

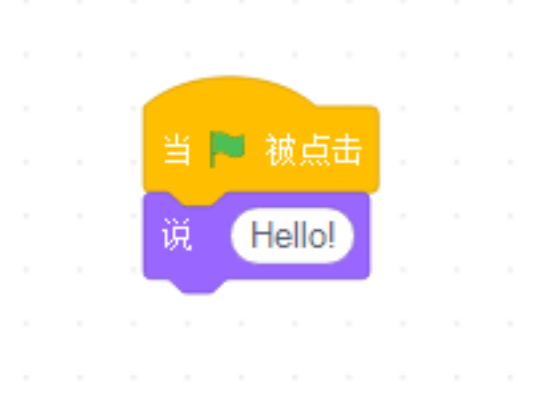

#### 3) 点击积木,它可以直接在舞台区展现效果。

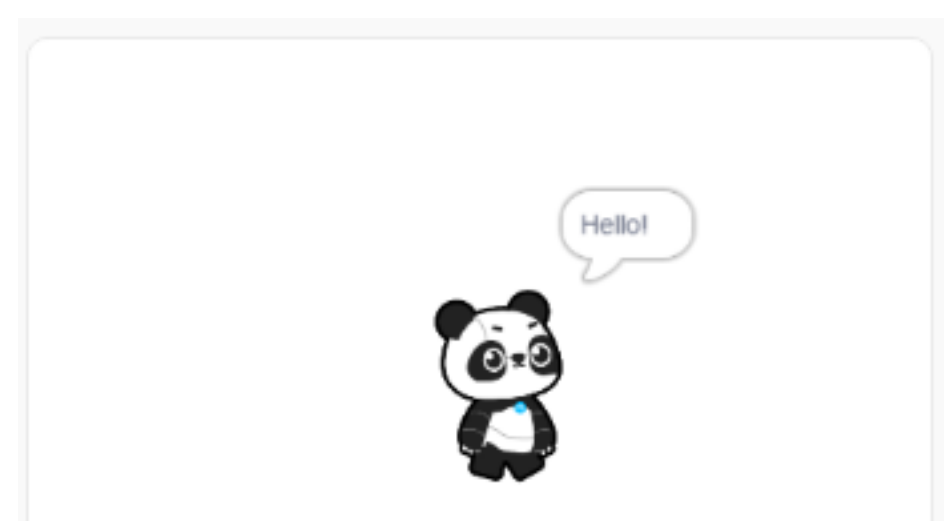

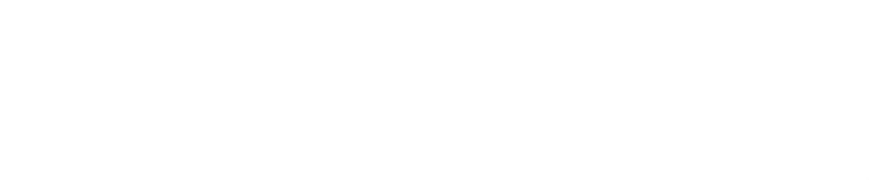

### -添加扩展

进行积木式编程时,除了可以使用慧编程基本的积木块,还可以在扩展中心为慧编程添加更多的积木块,实现更多功 能。

#### 添加 AI (人工智能) 功能

1)在"角色"下,点击积木区最下方的"+"按钮。

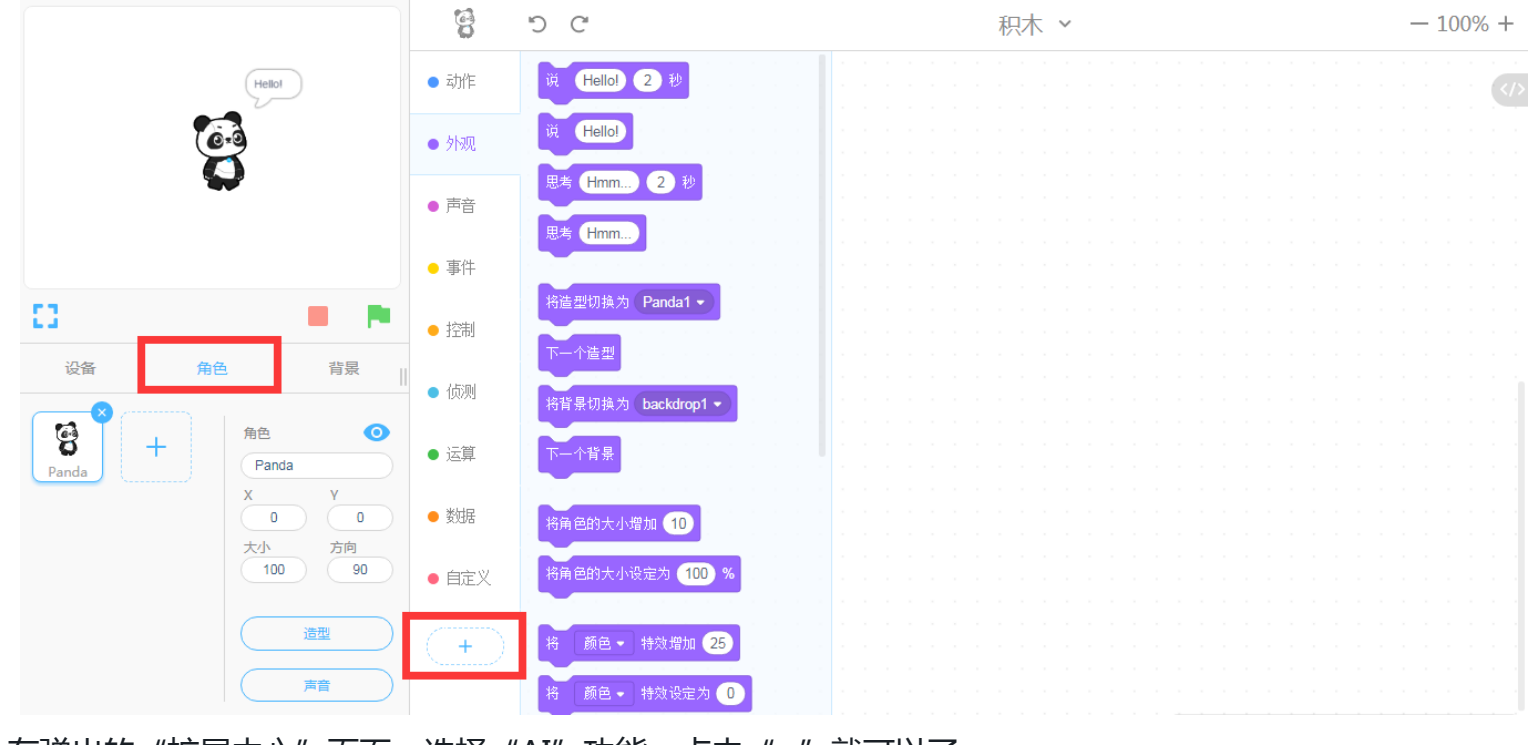

2) 在弹出的"扩展中心"页面,选择"AI"功能,点击"+"就可以了。

扩展中心

×

| AI<br>为 mblock 接入微软认知服<br>务,带你进入人工智能世界 | <b>深度学习</b><br>为 mblock 加入深度识别功<br>能,训练模型并用于编程 | pen<br>todo: pen |
|----------------------------------------|------------------------------------------------|------------------|
| +                                      | +                                              | +                |

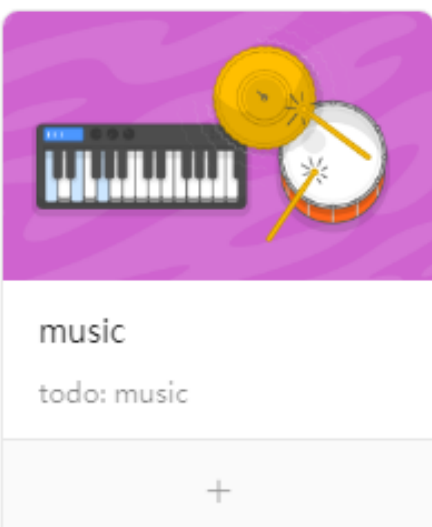

3)返回主页面。瞧,积木块多了一种类型:AI。

•

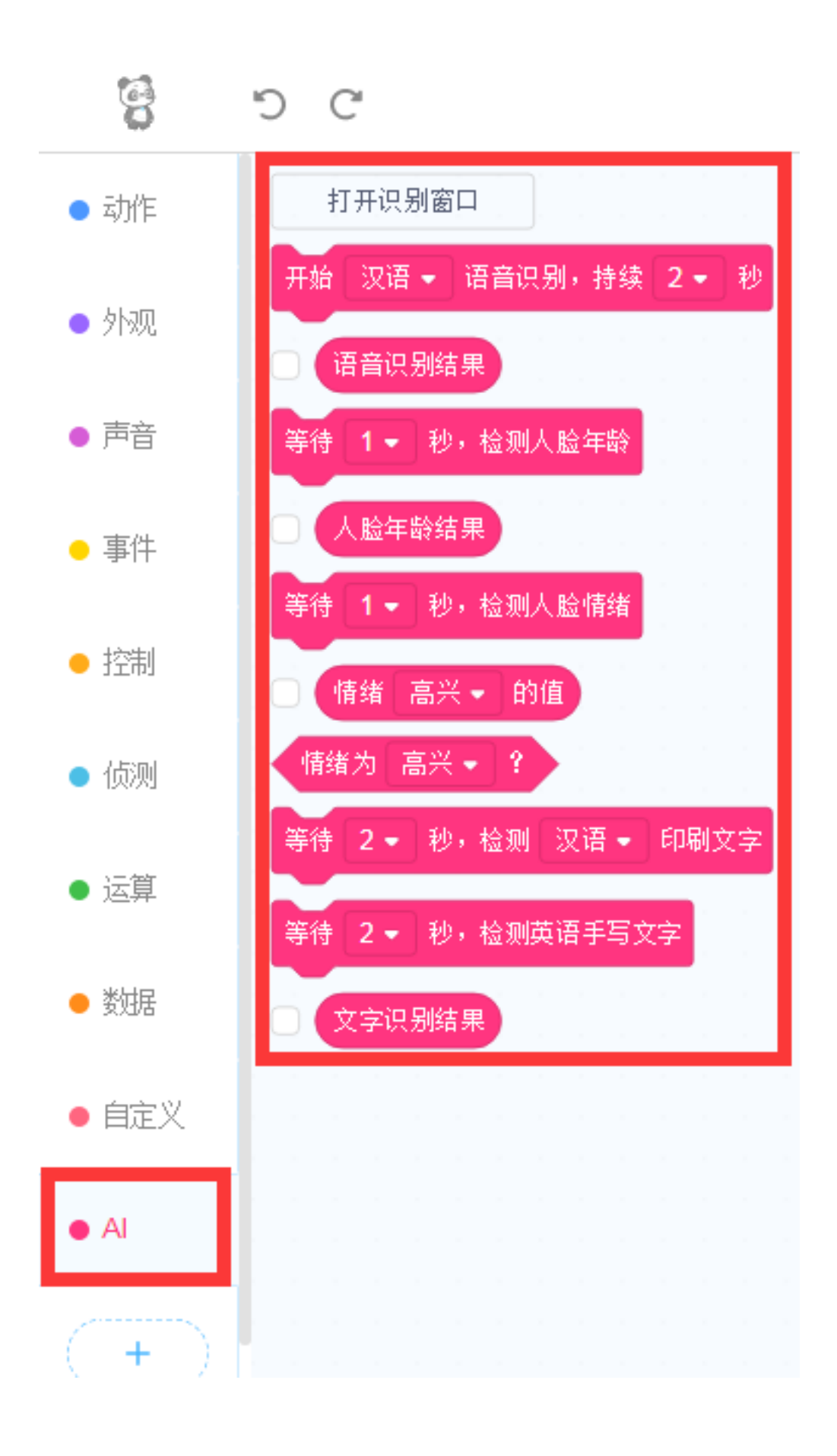

#### 添加 IoT(物联网)功能

1)在"设备"下,点击积木区最下方的"+"按钮。

|          |      | 5 C               | 积木 ~ | - 100% + |
|----------|------|-------------------|------|----------|
| Hellot   | ● 灯光 | 🛄 显示图案 🚺 🊺 持续 1 秒 |      |          |
| <b>1</b> | ● 播放 | 🖸 显示图案 🚺 🚺        |      |          |

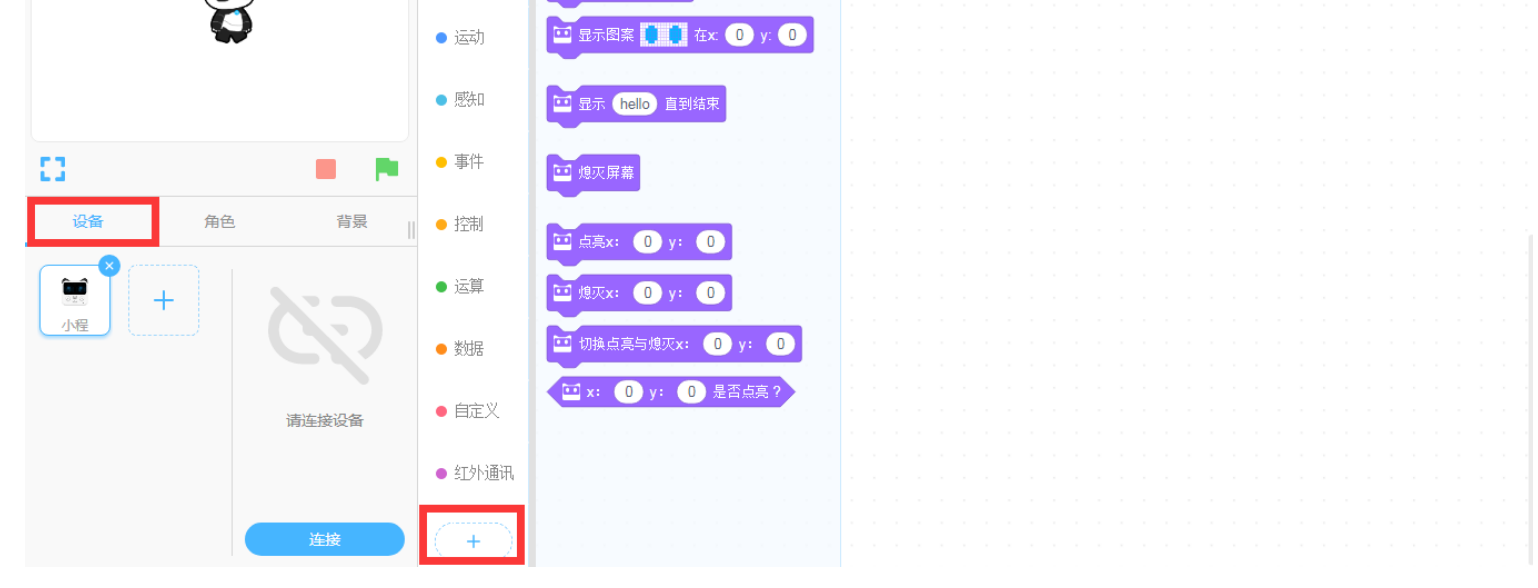

2) 在弹出的"扩展中心"页面,选择"IoT"功能,点击"+"就可以了。

#### 扩展中心

| IoT<br>让 codey 接入互联网,实现物<br>联网功能 |  |
|----------------------------------|--|
| +                                |  |

3)返回主页面。瞧,积木块多了一种类型:IoT。

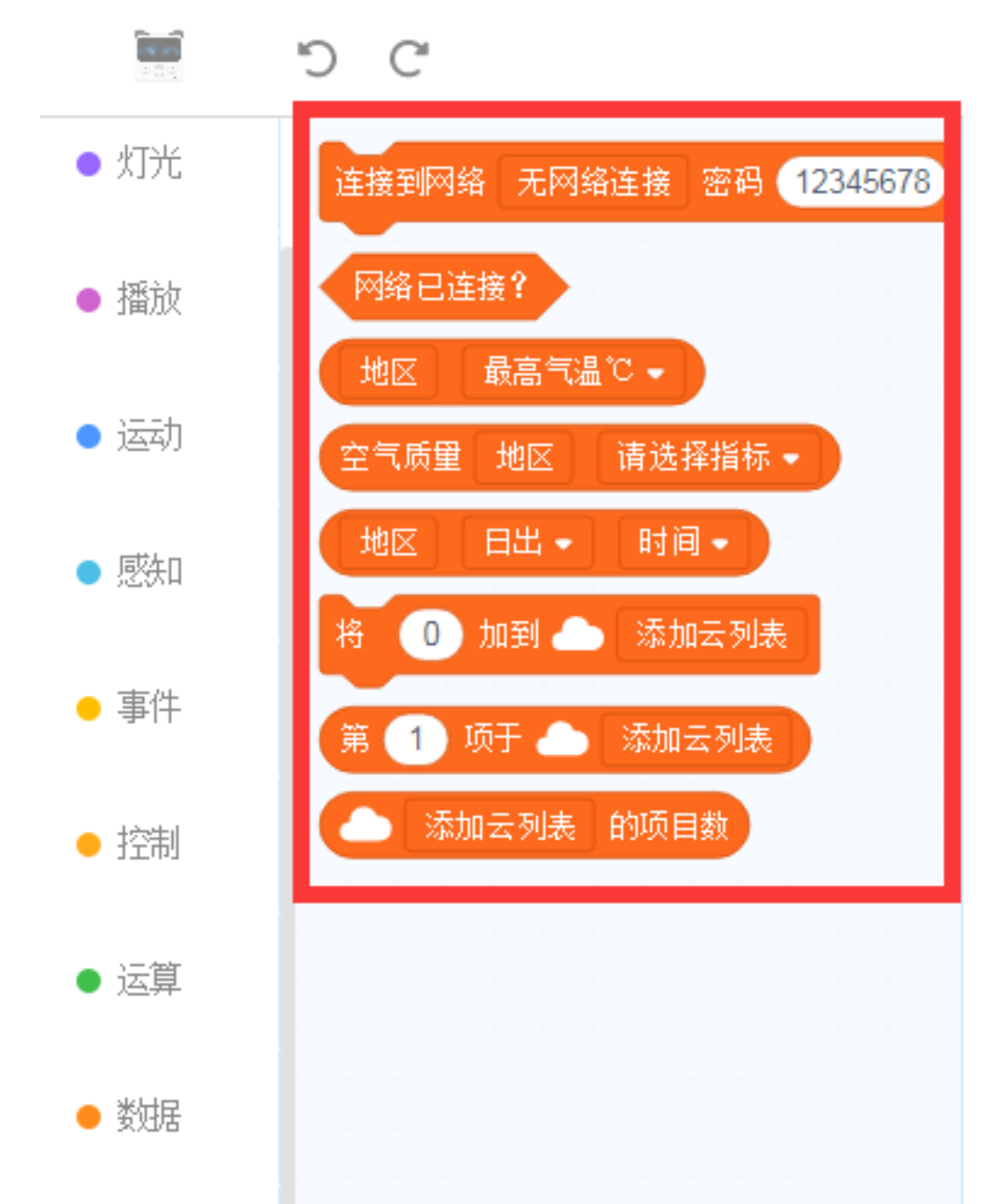

×

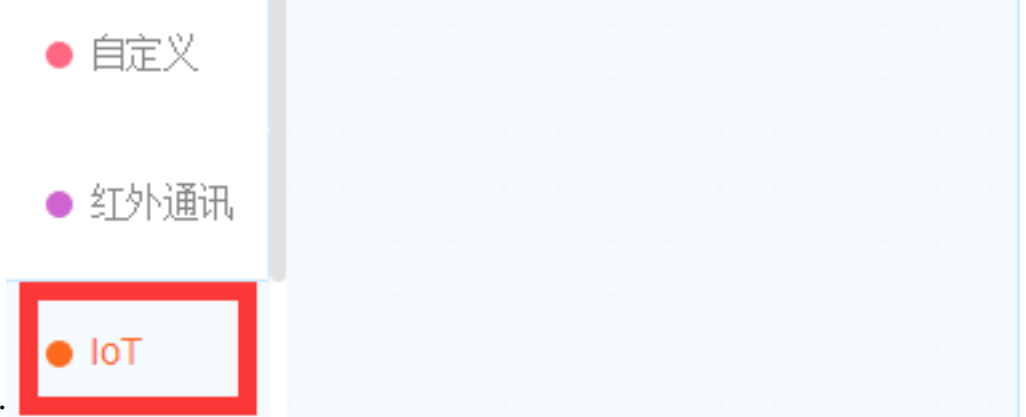

## -切换 Python 模式

慧编程除了提供积木式编程以外,还提供了切换 Python 对比和输入的功能。Python 模式不仅支持用户直接在软件 中使用 Python 创作有趣的故事、游戏、动画等,还能直接用 Python 对 Makeblock 体系、Arduino 和 micro:bit 等硬件进行编程。 Python 对比模式:点击脚本区的<>按钮,就可以切换到 Python 对比模式。

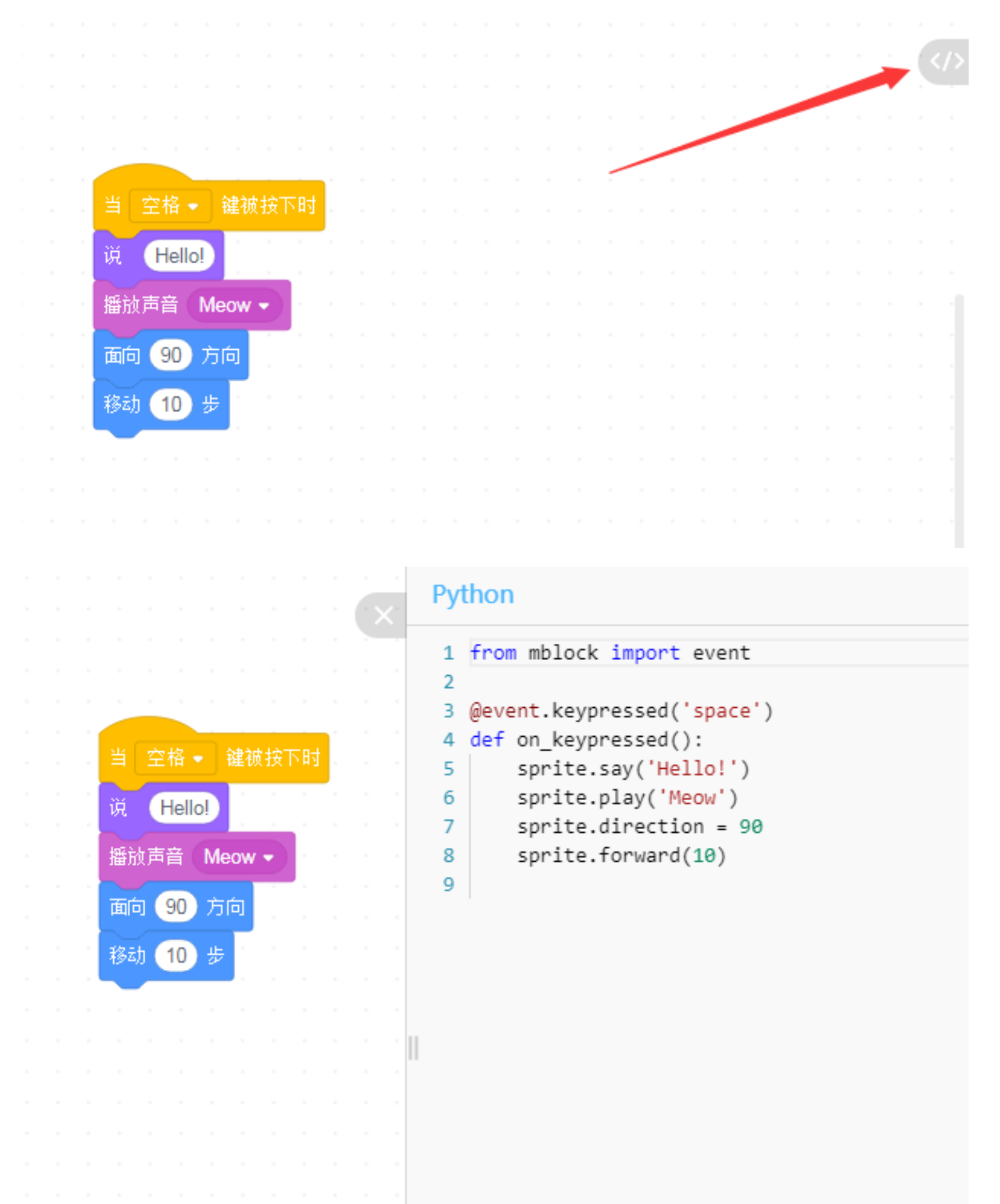

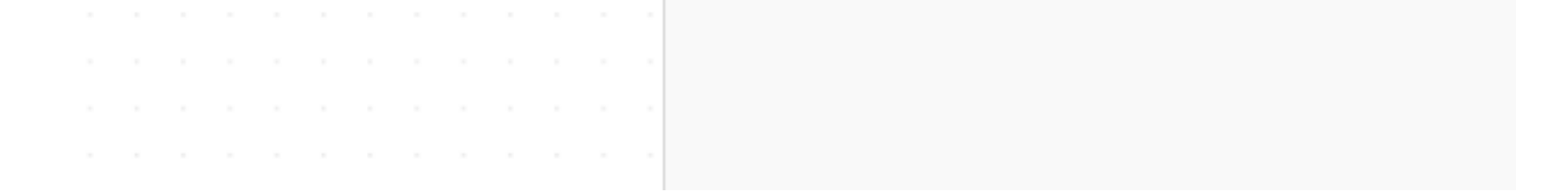

Python 输入模式:在脚本区点击"积木"旁边的下拉按钮,选择"Python",可以直接切换到 Python 输入模式。你可以在这里直接输入 Python 代码。

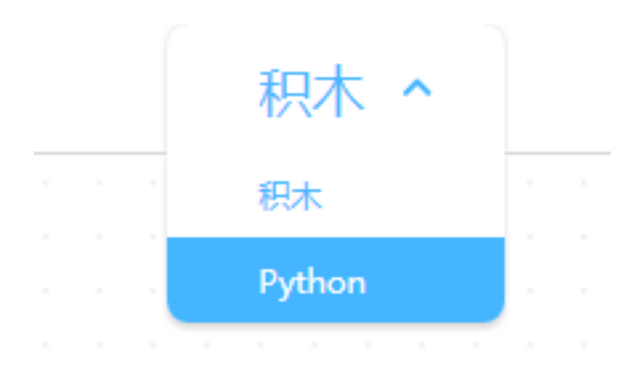

|          | 5 C'     | Python 🗸 |
|----------|----------|----------|
| 1 print( | "hello") |          |
|          |          |          |
|          |          |          |
|          |          |          |
|          |          |          |
|          |          |          |
|          |          |          |
|          |          |          |
|          |          |          |
|          |          |          |
|          |          |          |
|          |          |          |
|          |          |          |

# -添加硬件设备

→ hello

1)打开慧编程,在"设备"的界面点击"+"按钮。

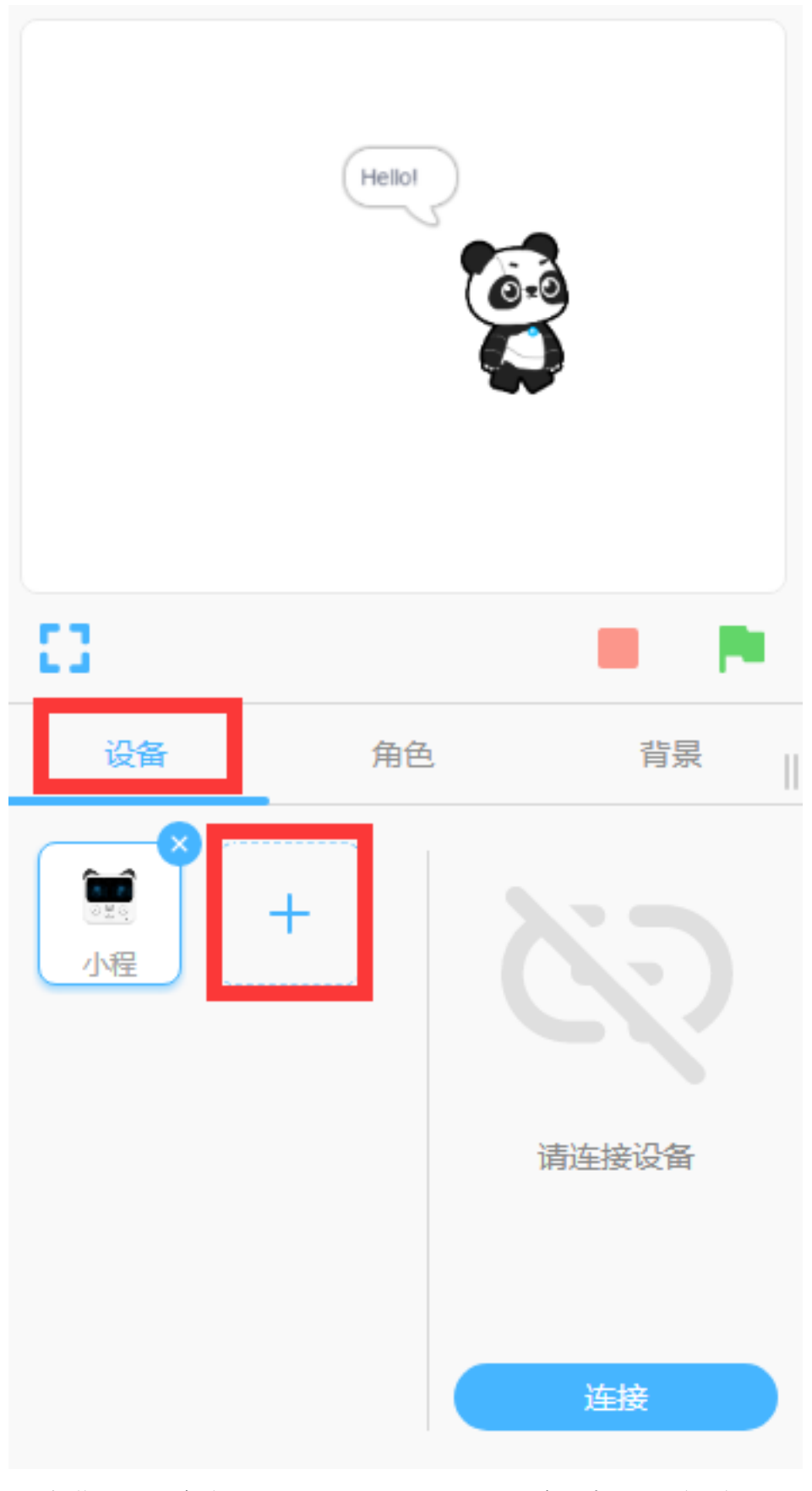

2) 在弹出的"设备库"页面,选择需要添加的硬件设备,点击"确定"就可以了。

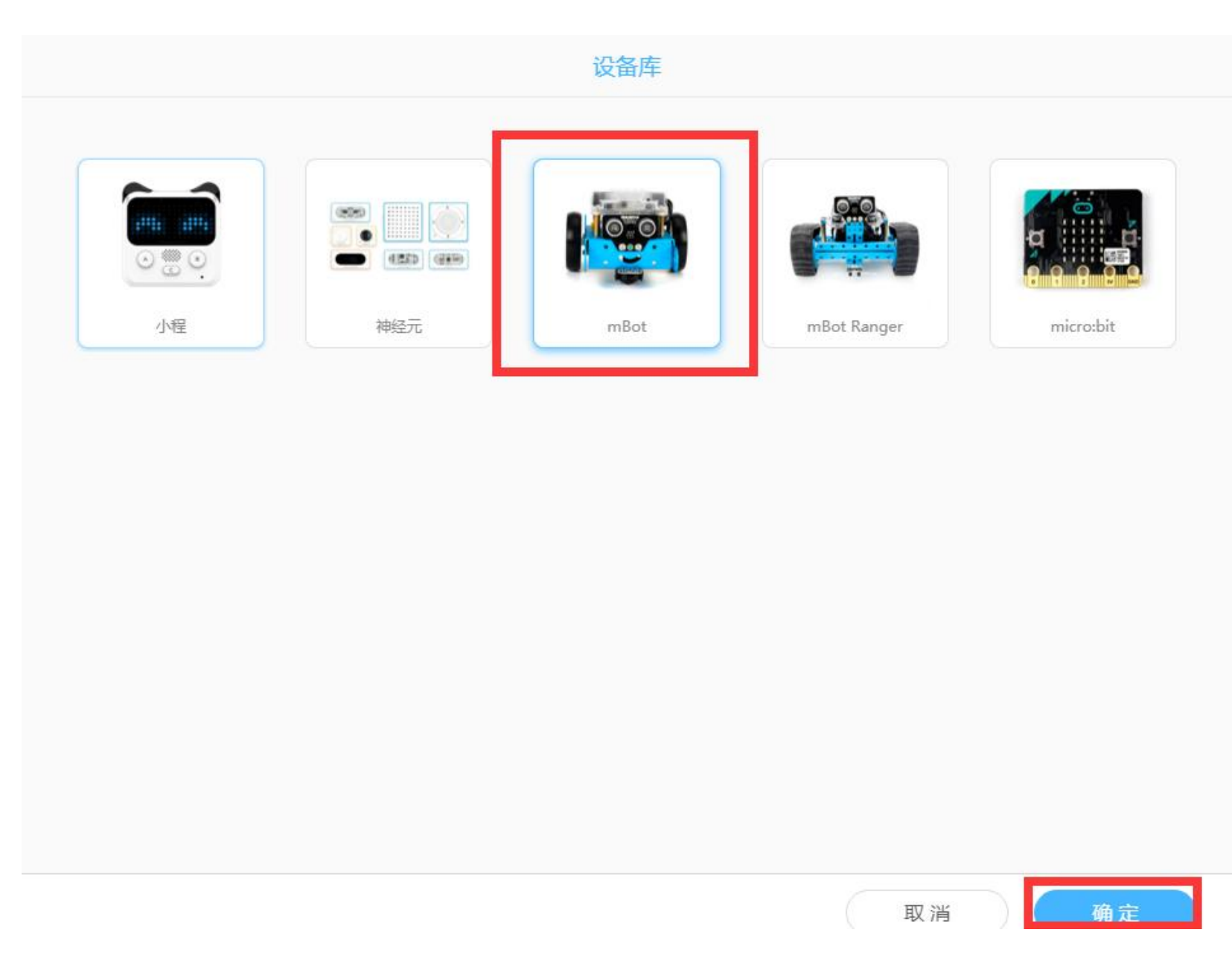

3)返回主页面。瞧,硬件设备多了一个:mBot。你可以继续为慧编程添加更多的设备。

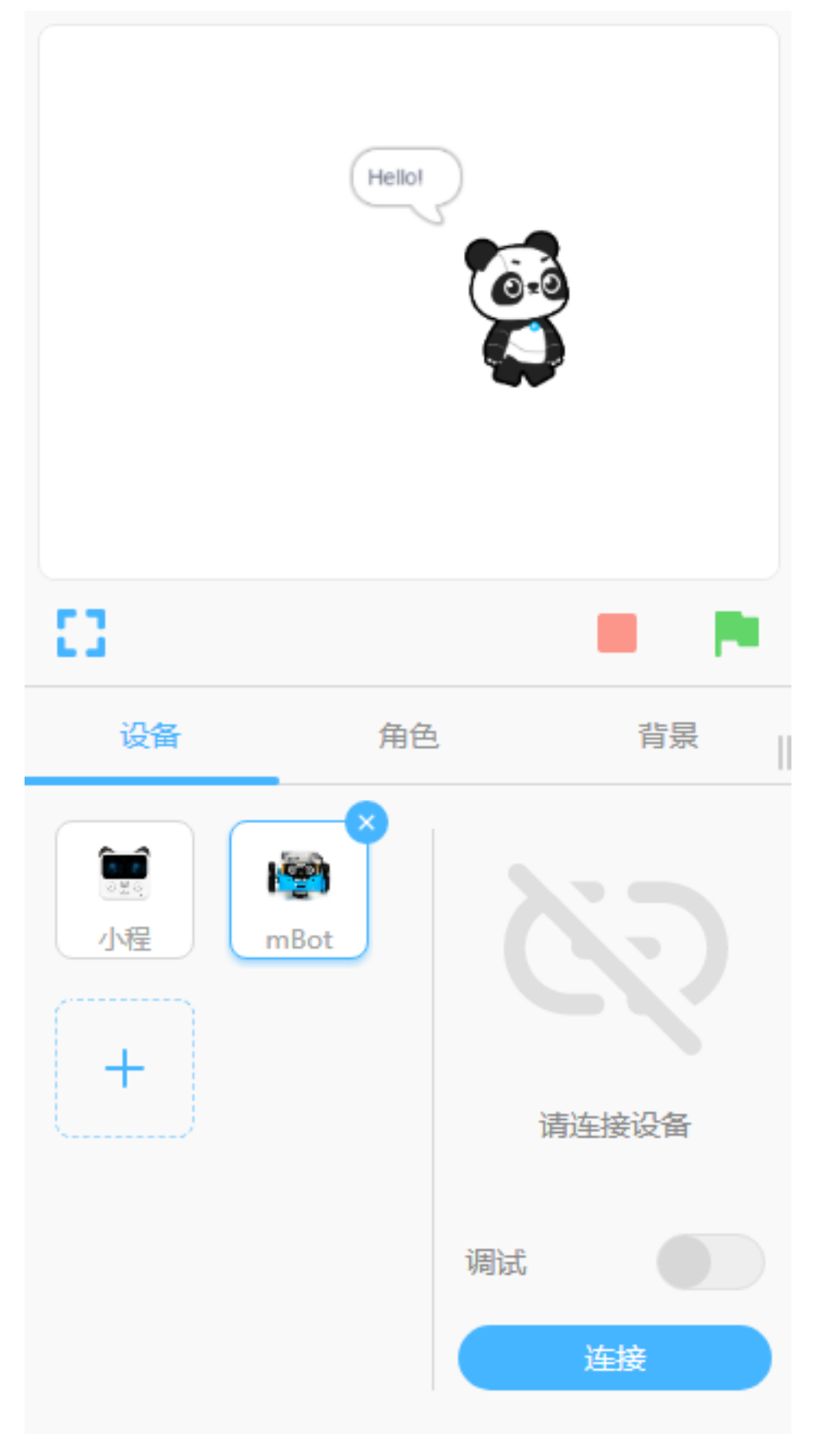

## -连接硬件与固件升级

#### 在硬件设备开机的状态下,使用 USB 数据线或者蓝牙适配器与电脑连接。

#### A. 使用 USB 数据线连接硬件

1) 使用 USB 数据线把硬件与电脑连接起来。

2)在"设备"的界面,选定要连接的硬件设备,然后点击"连接"。

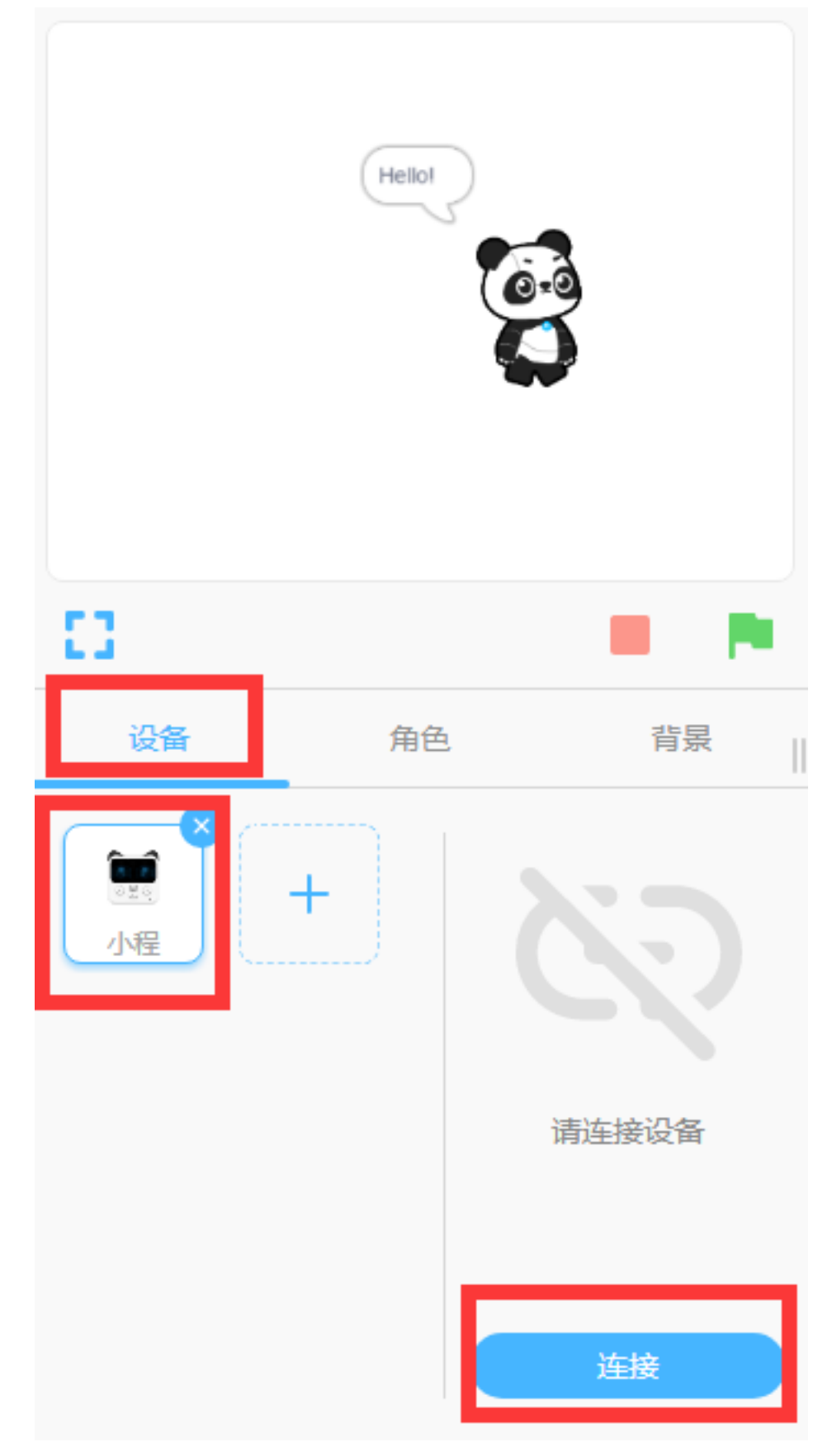

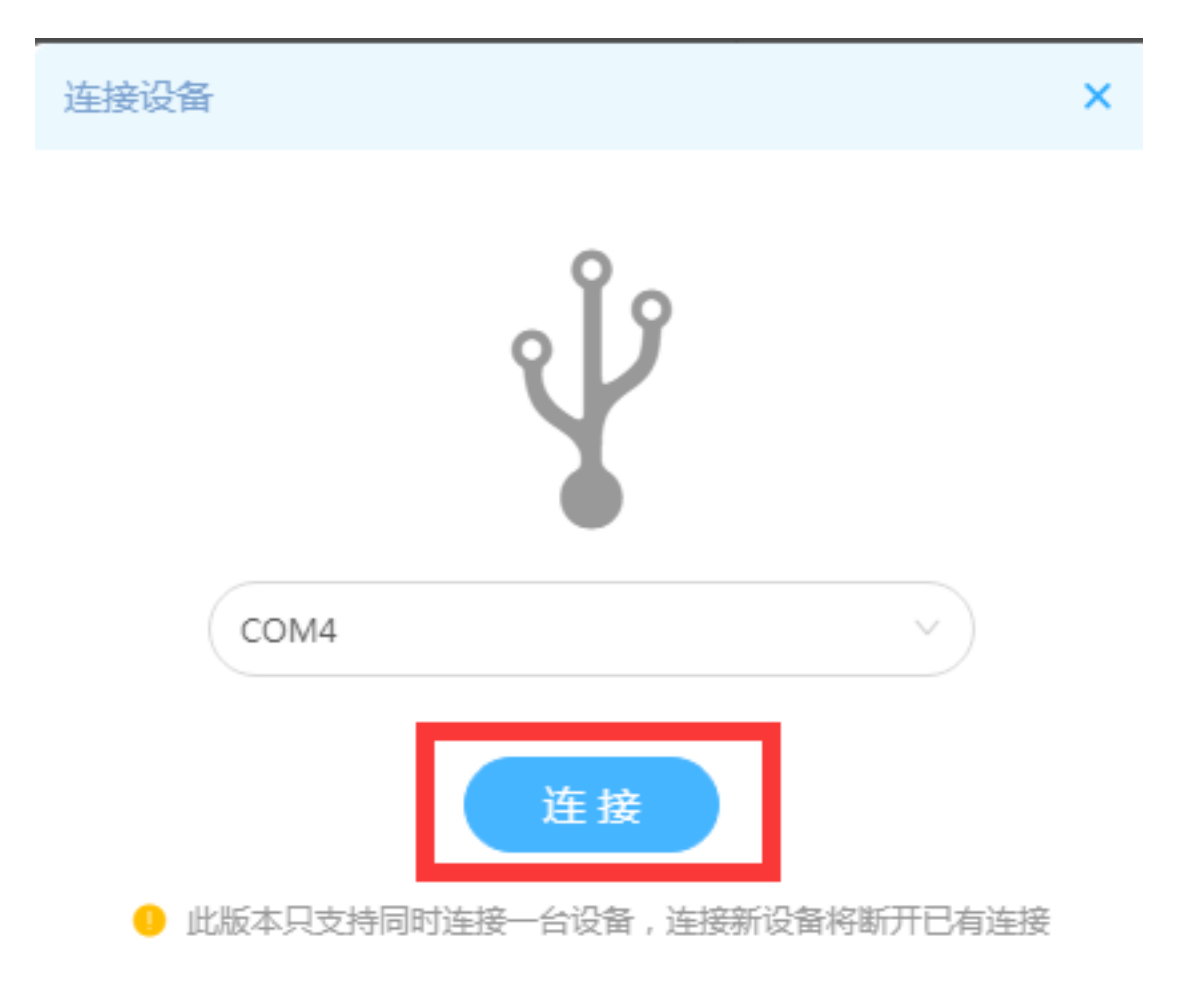

4)返回主页面。当看见"设备已连接"的时候,就表示硬件设备已经连接上了。

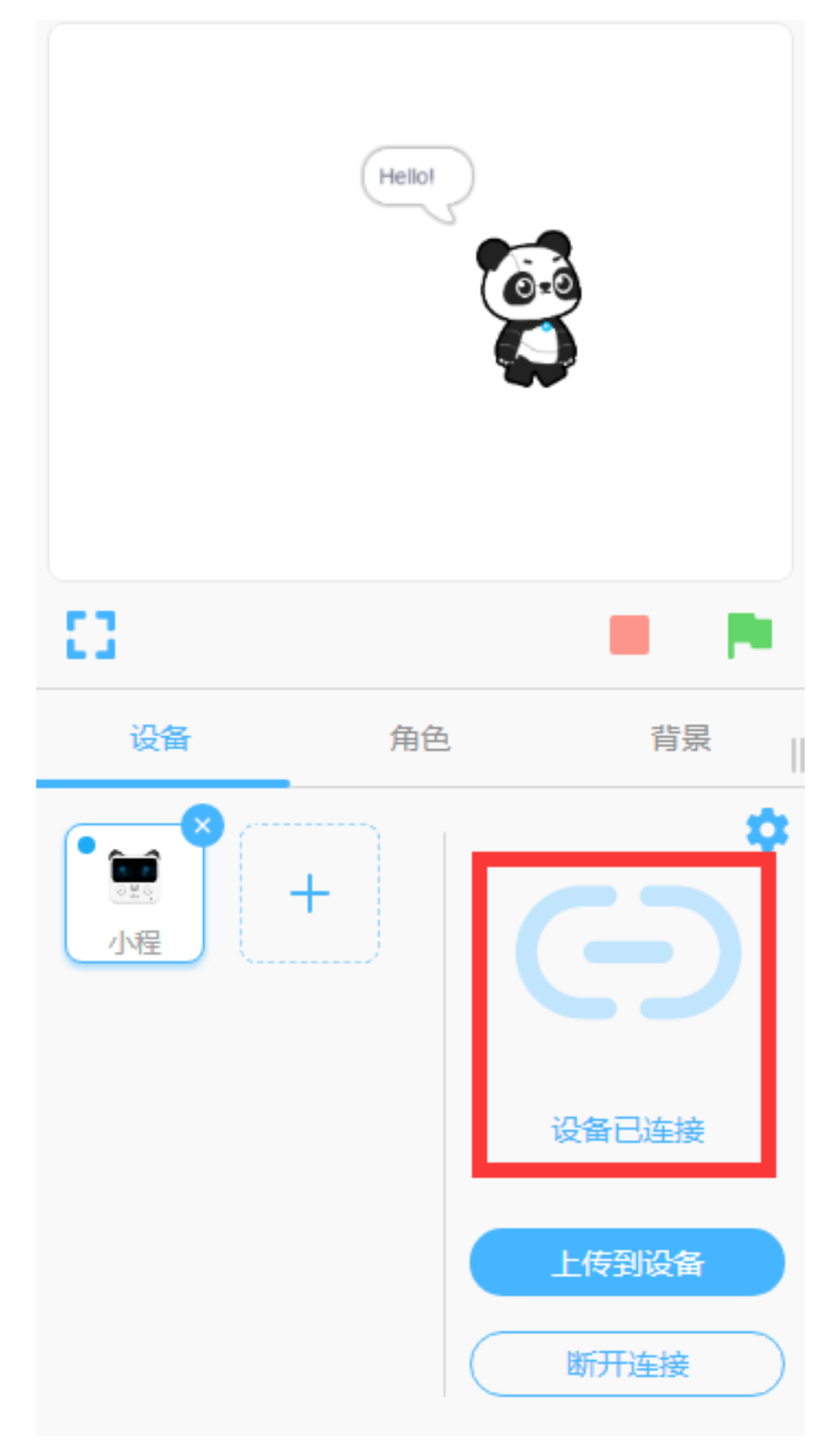

#### B. 使用蓝牙适配器 Dongle 与电脑连接

如果你的电脑支持蓝牙连接,同时你的硬件设备有蓝牙模块,那么你可以无线操控或者编程你的机器人。 请先将蓝牙适配器 Dongle 插到 USB 接口,此时 Dongle 的蓝色小灯会不断闪烁。然后打开硬件设备的开关,保 证它处于开机状态,并将它放在 Dongle 的附近。这时候,Dongle 的蓝色小灯不再闪烁,而是持续亮蓝色小灯。 接下来操作"**A. 使用 USB 数据线连接硬件**"第 2~4 步。

注意:

在使用慧编程控制硬件设备之前,你的页面可能会弹出"更新固件"的窗口,只要点击"立即更新"就可以了,一般需要 2~3 分钟。最后点击"我知道了",就完成了固件的升级。

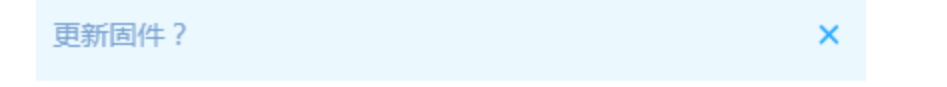

△ 设备固件与软件不匹配,程序可能无法正常执行 请用 USB 线将设备与电脑连接,根据提示更新设备固件后,再上传程序

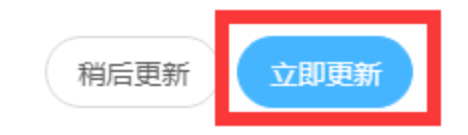

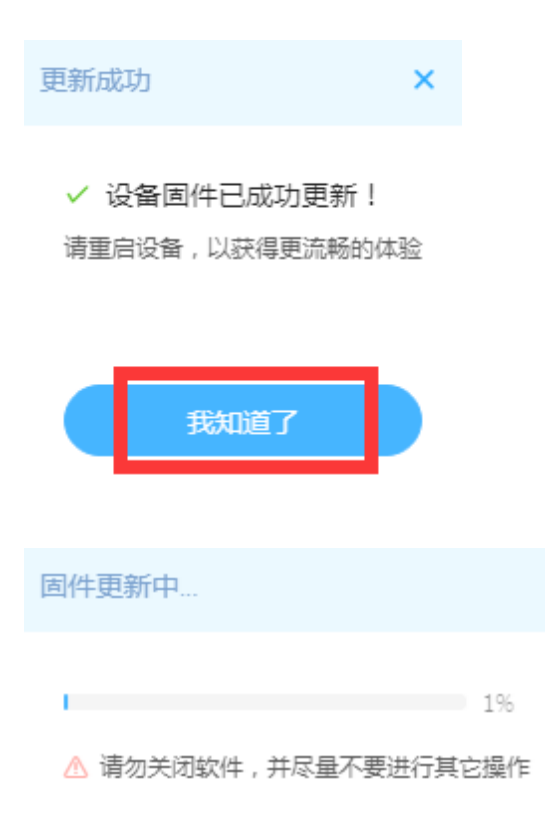

# -上传代码和在线模式

上传代码

结束编写程序后,点击"上传到设备"就完成了上传代码。

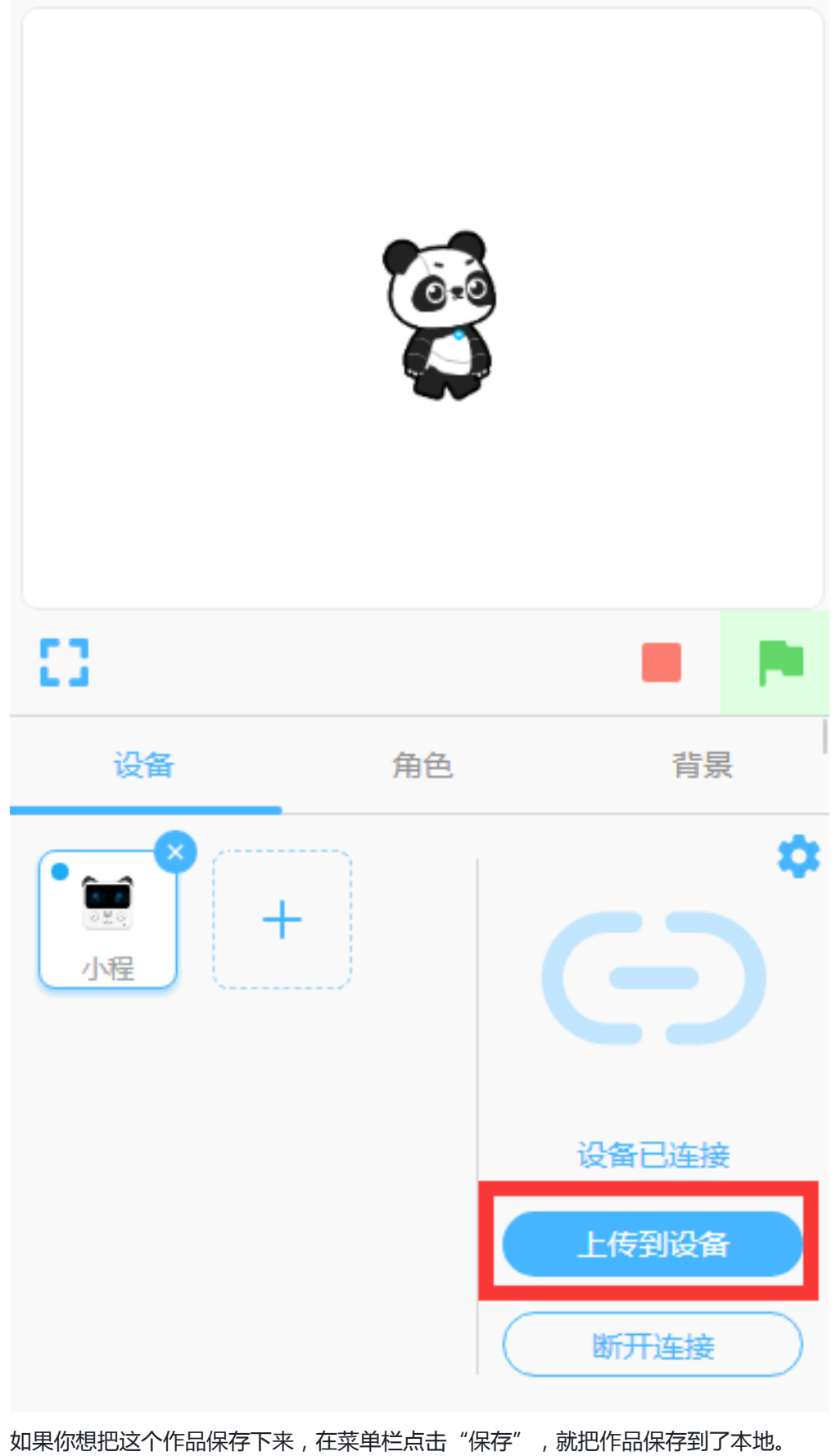

| 新建   | Ctrl+N       |
|------|--------------|
| 打开   | Ctrl+O       |
| 保存   | Ctrl+S       |
| 另存为  | Ctrl+Shift+S |
| 示例程序 |              |
| 编辑   | >            |
| 帮助   | >            |
| 中文   | >            |
| 退出   |              |

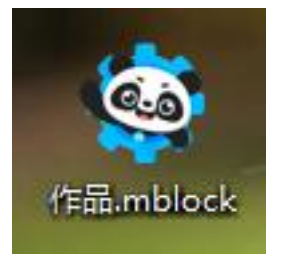

#### 在线模式

在线模式下,你不需要上传代码就可以实现对硬件设备的操控。

1)连接硬件,打开"调试"模式。

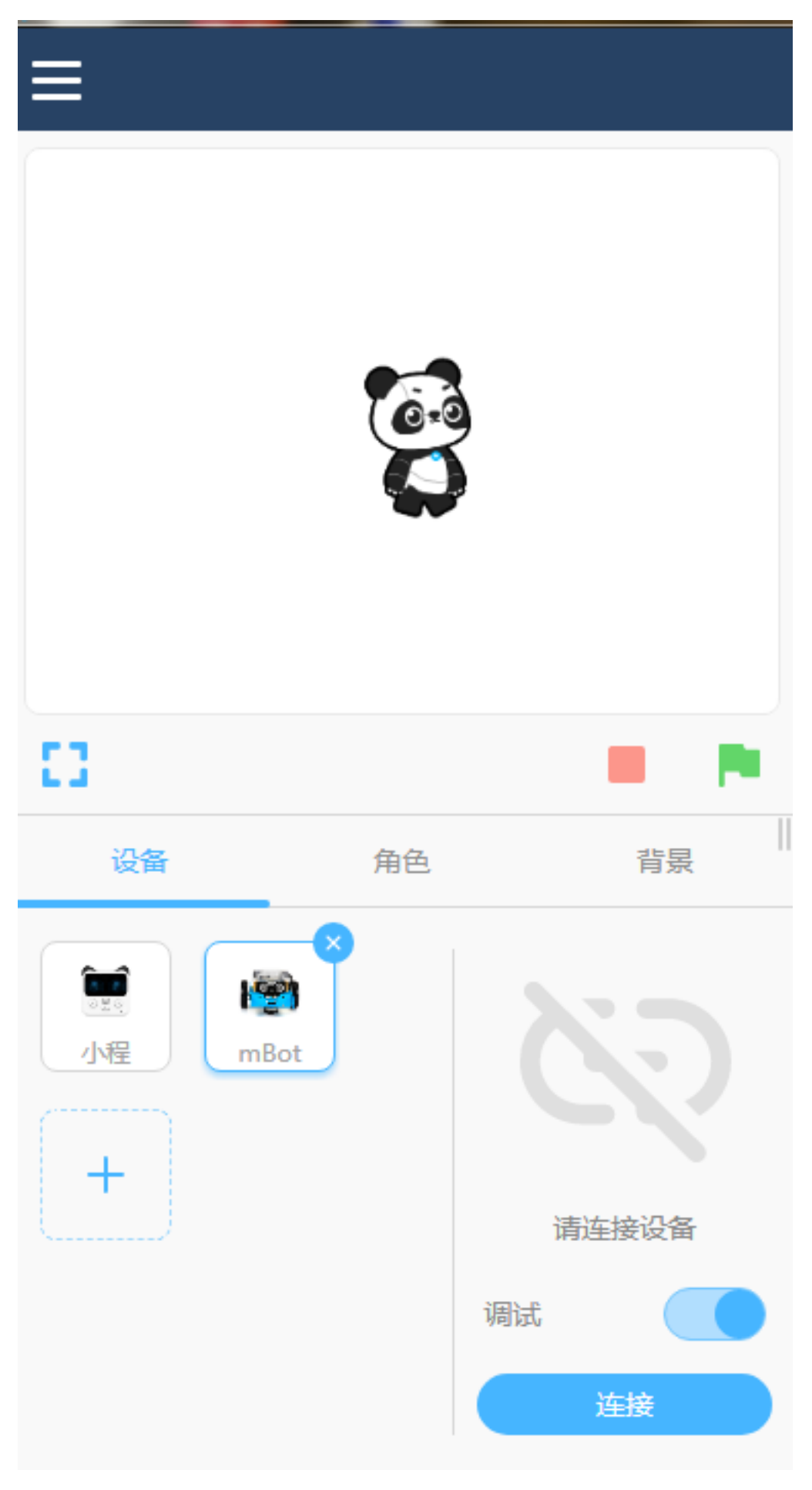

2)拖动积木块到脚本区。

|  | 当 🏲 | 被   | 点击             |     |     |     |            |   |     |   |  |
|--|-----|-----|----------------|-----|-----|-----|------------|---|-----|---|--|
|  |     |     |                | 5   |     |     |            | _ |     |   |  |
|  | 亮起  | 全   | 部・             | ا _ | η,  | 颜色  | <b>邑</b> 为 |   | )   |   |  |
|  | 前进り | 以动; | <del>љ</del> ( | 50  | ) % | • ‡ | 封续         | 1 | ) ₹ | ற |  |
|  |     |     |                |     |     |     |            |   |     |   |  |

3) 点击绿旗,你的硬件设备可以运行了。如果你想在离线模式下使用设备,还是需要上传代码哦~

### -硬件和虚拟舞台交互

#### 使用广播的功能可以让硬件与舞台角色通讯 , 完成舞台交互作品。

1)选择积木块中的"事件"类型,把下面的两个积木块拖到脚本区。

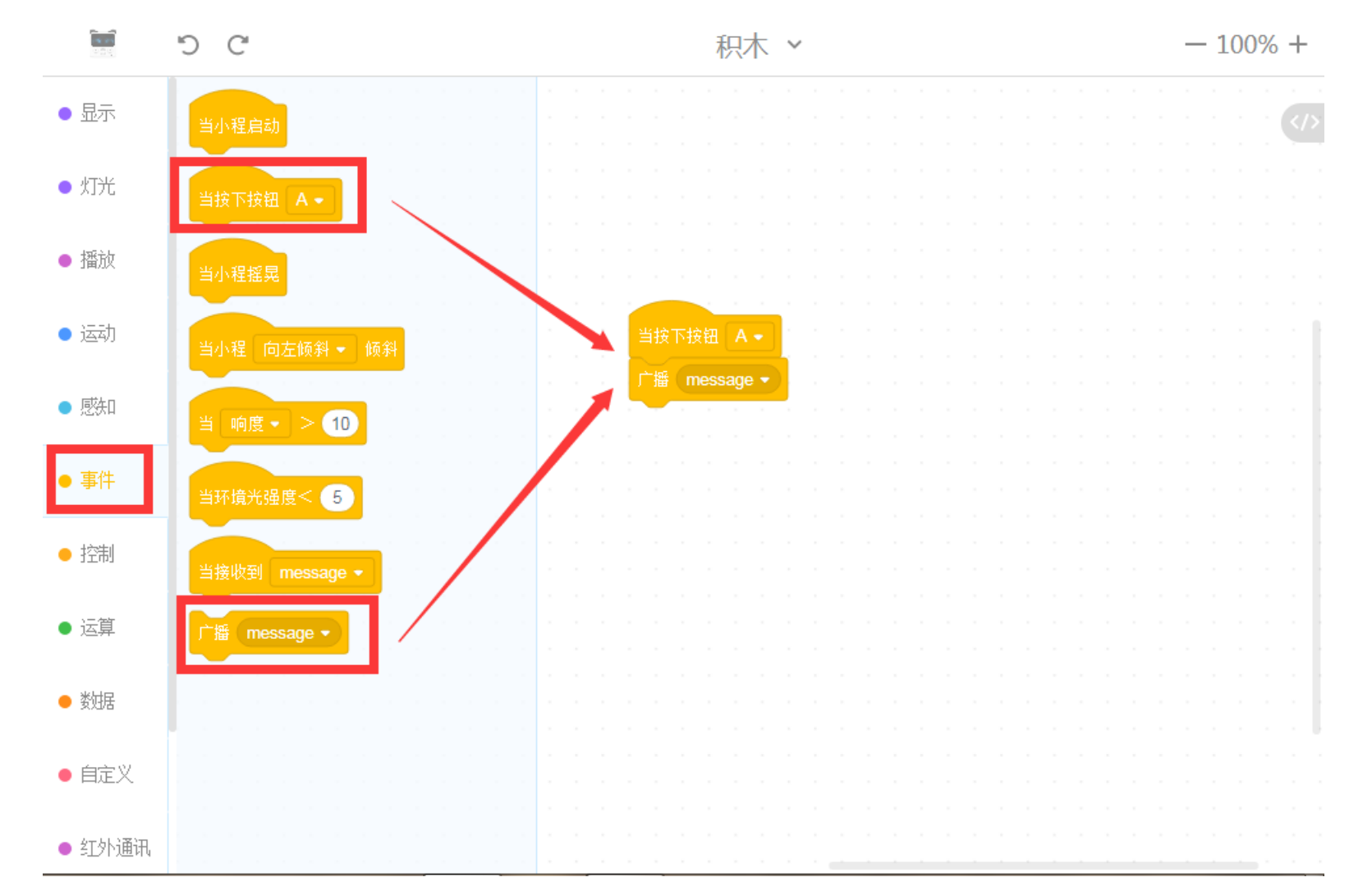

2)创建新消息,让小程按下按钮 A 时发送广播"A"。

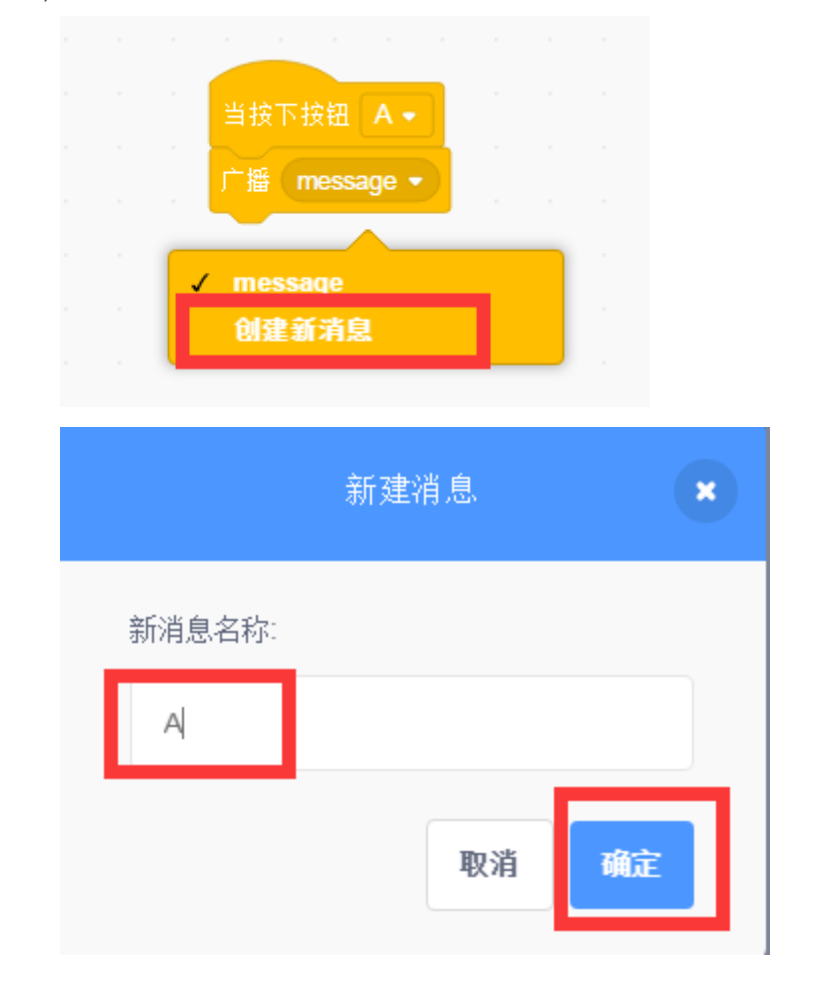

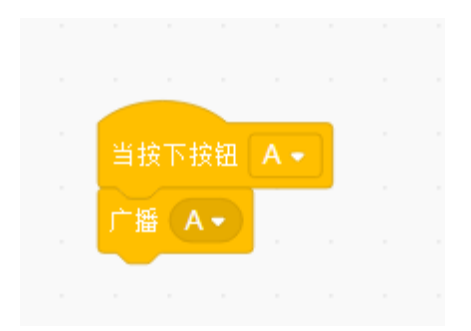

3)在舞台区添加新角色 drum(鼓)。

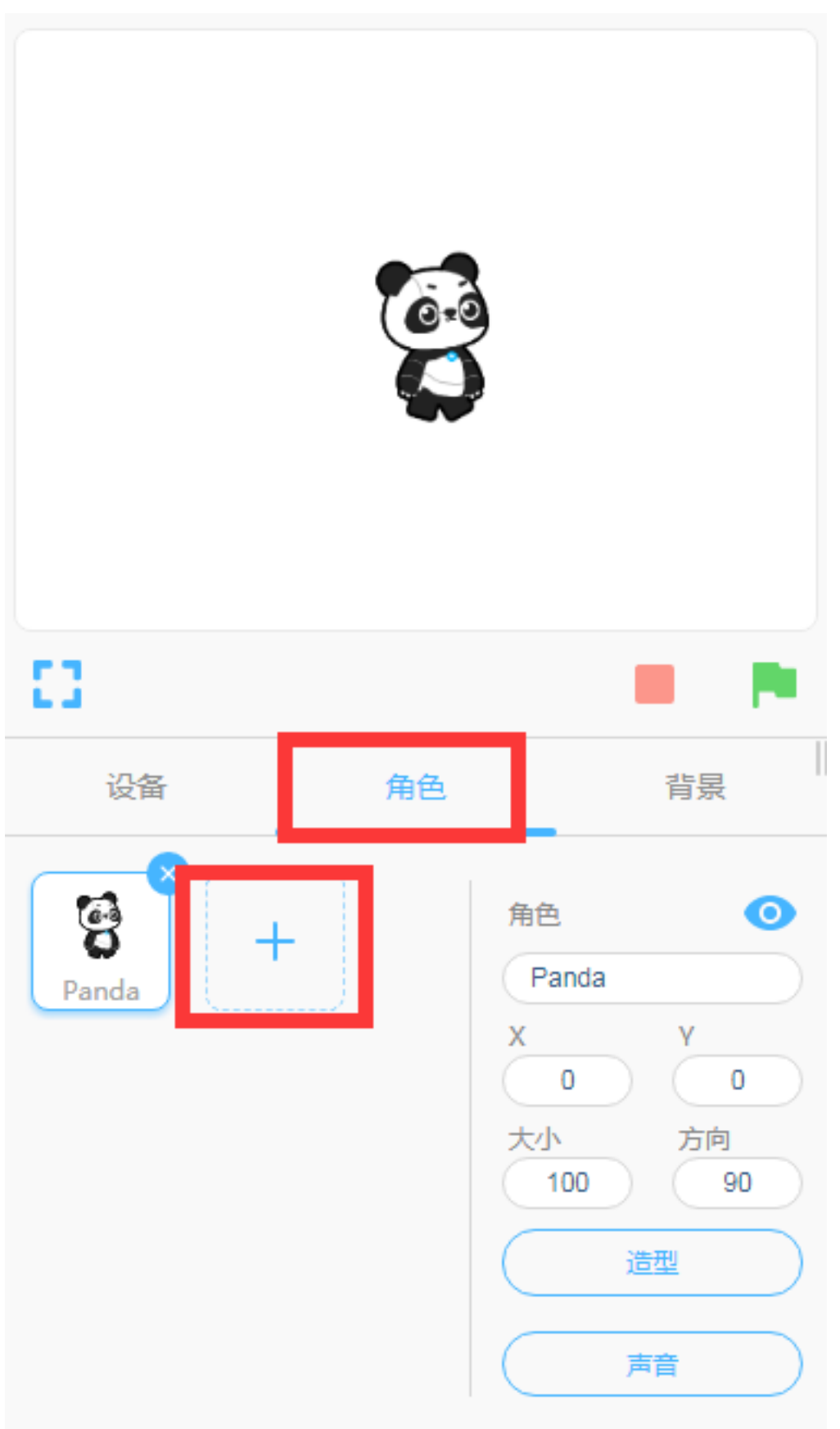

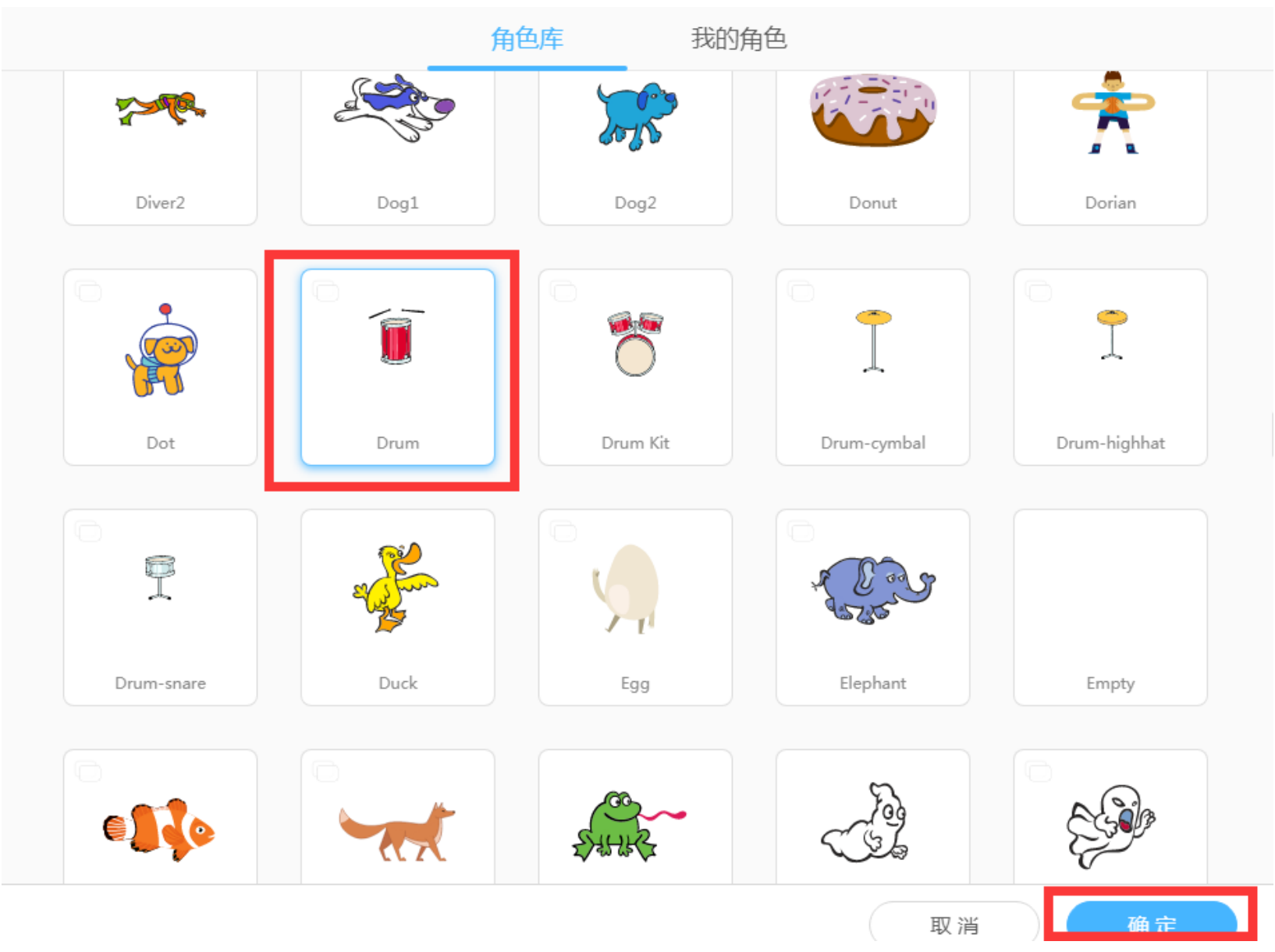

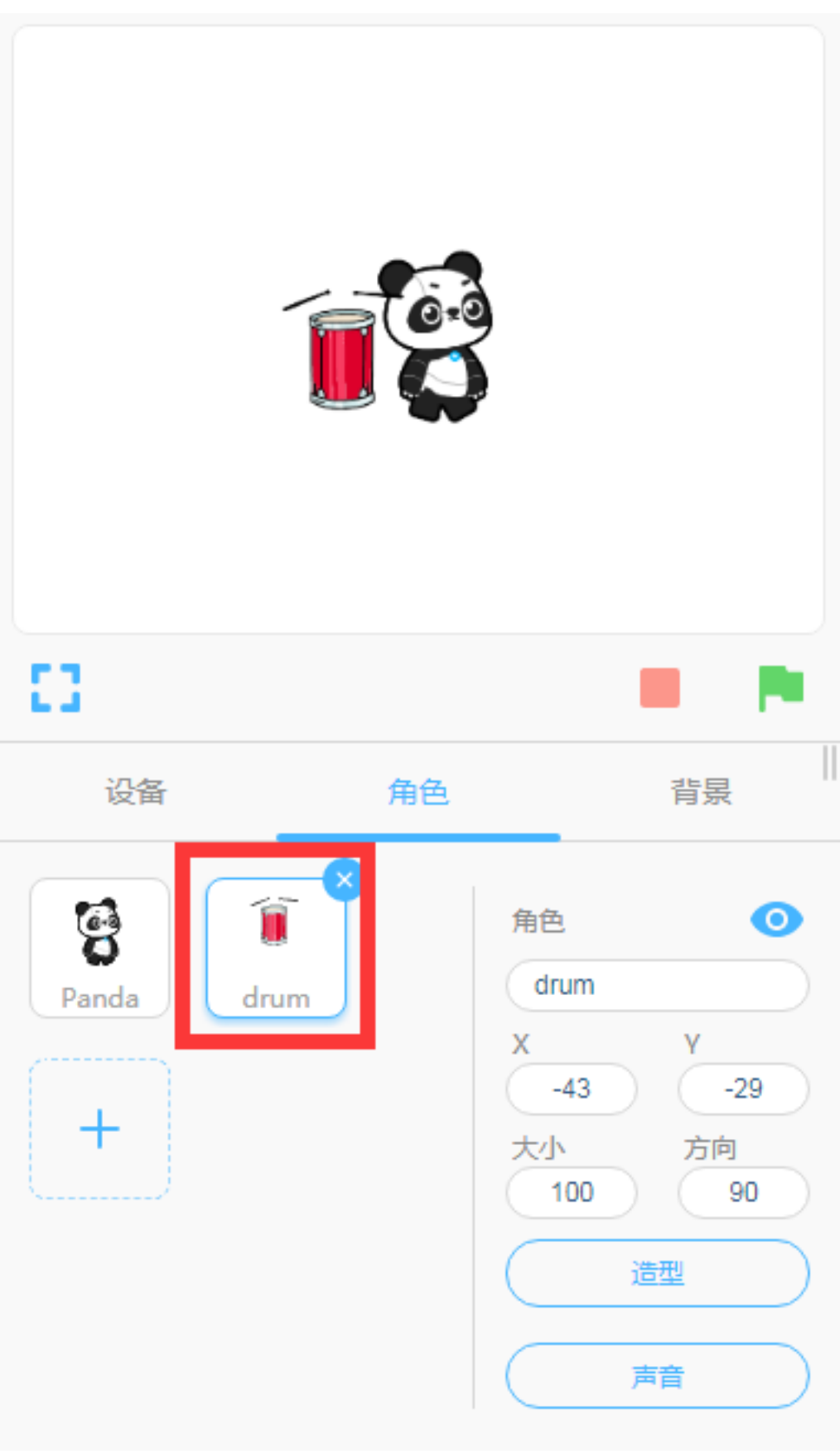

4) 点击新角色 drum ( 鼓 ) ,为角色 drum ( 鼓 ) 编写程序。

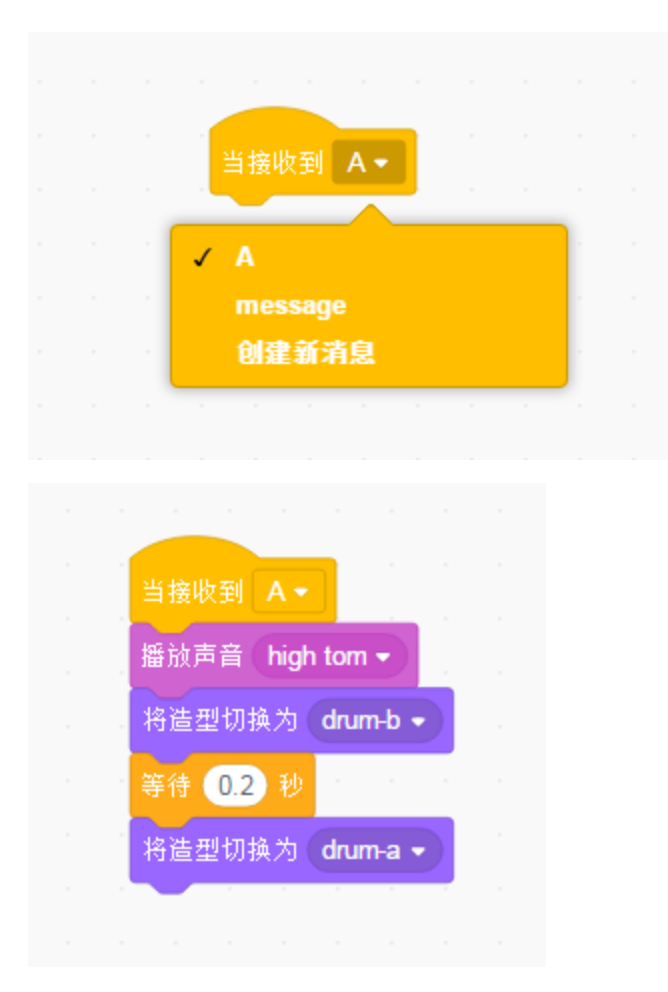

5)点击"设备",选择小程,然后上传程序到设备。现在,按下A键后角色drum(鼓)就会通过电脑发出鼓声。

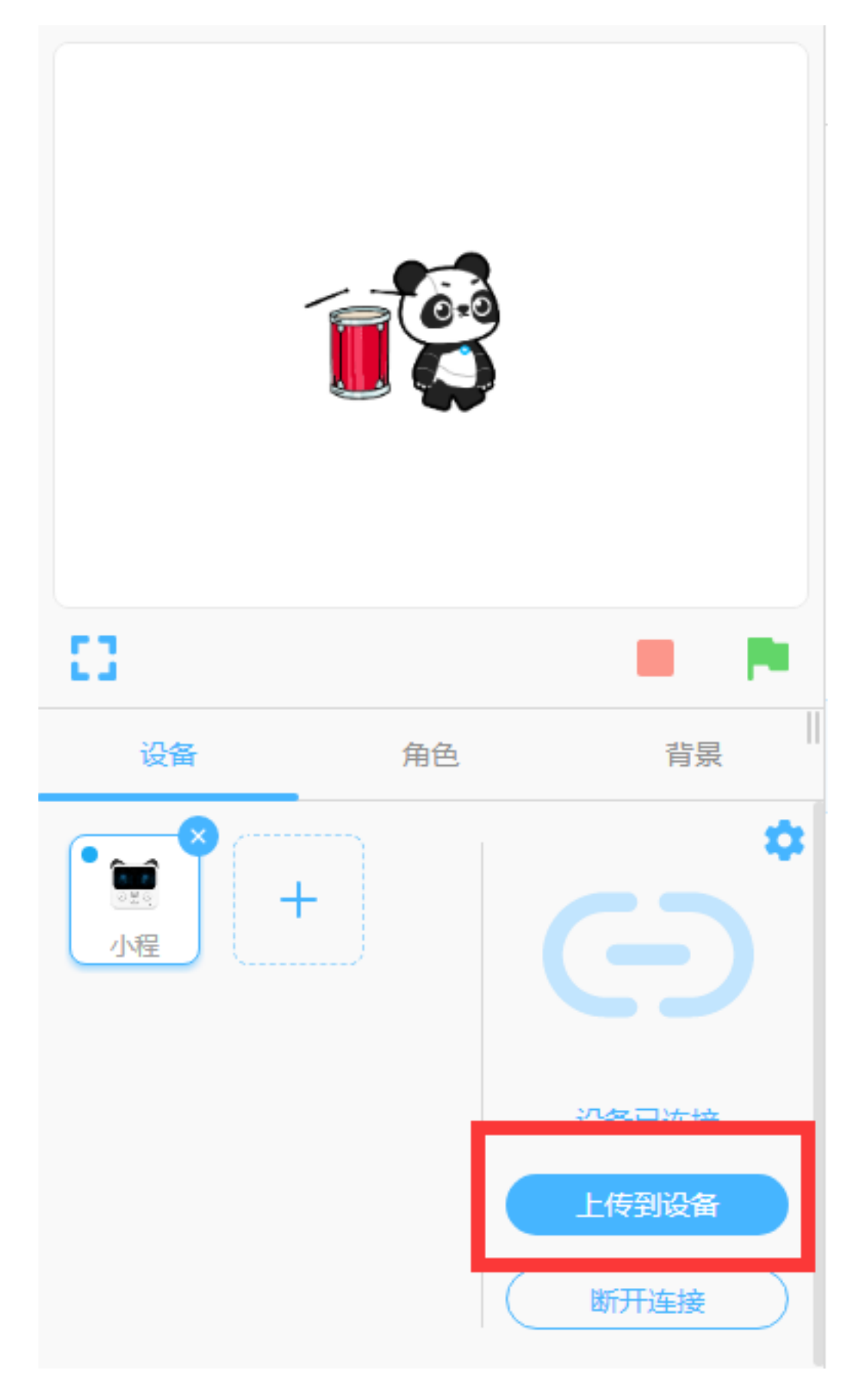

6)用同样的方法添加更多乐器的角色,为 Panda 开一场演唱会吧!

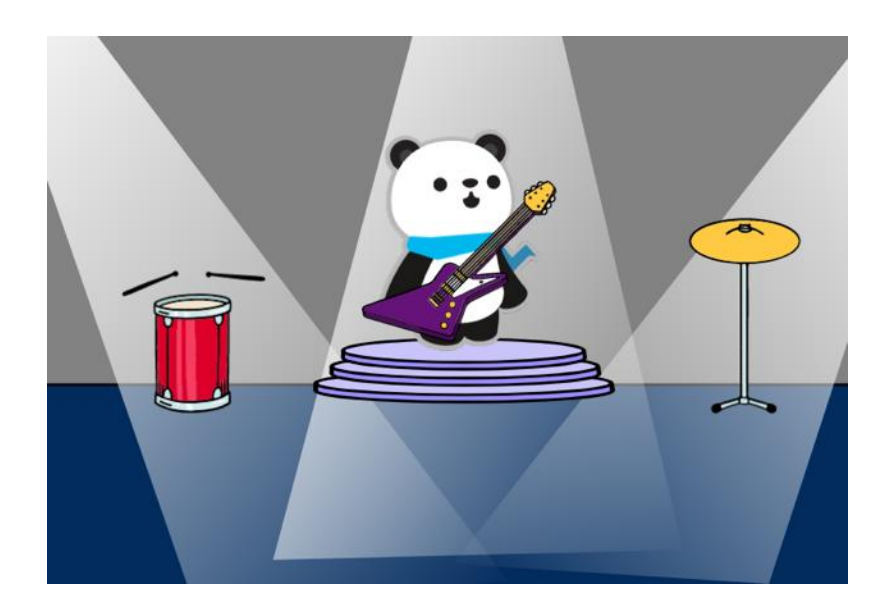

### 4. 教学资源

# -示例程序

慧编程本身自带了丰富的示例程序,您可以打开菜单栏获取。

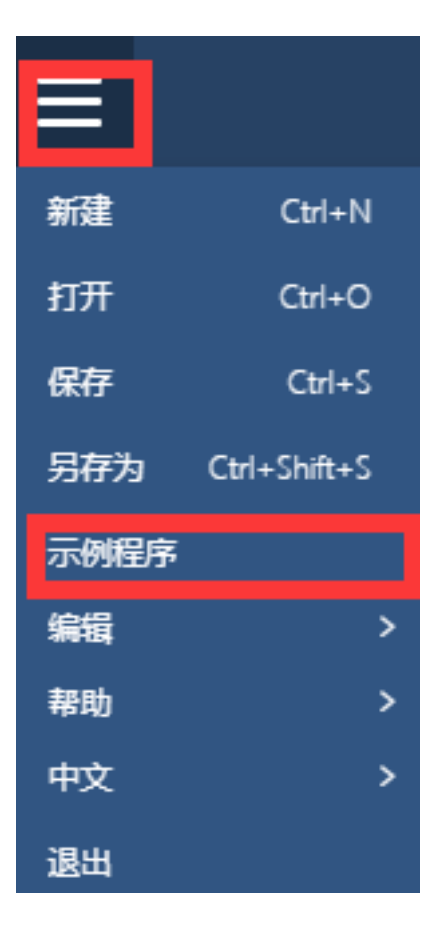

|                                                                                                    | 程小奔           | 舞台                                                                                          | AI IoT                                             |                                                                                         |
|----------------------------------------------------------------------------------------------------|---------------|---------------------------------------------------------------------------------------------|----------------------------------------------------|-----------------------------------------------------------------------------------------|
| に<br>正<br>に<br>に<br>に<br>に<br>に<br>に<br>に<br>に<br>に<br>に<br>に<br>に<br>に                                                                                                    | ぼ<br>見<br>弾力球 | で<br>で<br>で<br>で<br>で<br>で<br>の<br>の<br>の<br>の<br>の<br>の<br>の<br>の<br>の<br>の<br>の<br>の<br>の | で<br>い<br>の<br>家<br>业<br>标                         | 変態的免子                                                                                   |
| していた。<br>していたでは、<br>していたで、<br>していたので、<br>していたのでのでいたので、<br>していたので、<br>していたので、<br>していたので、<br>していたので、<br>していたので、<br>していたのでで | 「「「「」」の度指示け   | 日本記録の目前の目的である。                                                                              | <b>「「」」</b><br>・・・・・・・・・・・・・・・・・・・・・・・・・・・・・・・・・・・ | <b>()</b><br>()<br>()<br>()<br>()<br>()<br>()<br>()<br>()<br>()<br>()<br>()<br>()<br>() |
| 使用广播演奏乐器                                                                                                    | 通讯变量          |                                                                                             |                                                    |                                                                                         |
|                                                                                                    |               |                                                                                             | 取消                                                 | 确定                                                                                      |

# -教育站

#### 您还可以登录教育站,获得更多为老师量身定制的教学资源。

http://education.makeblock.com/zh-hans/resource/

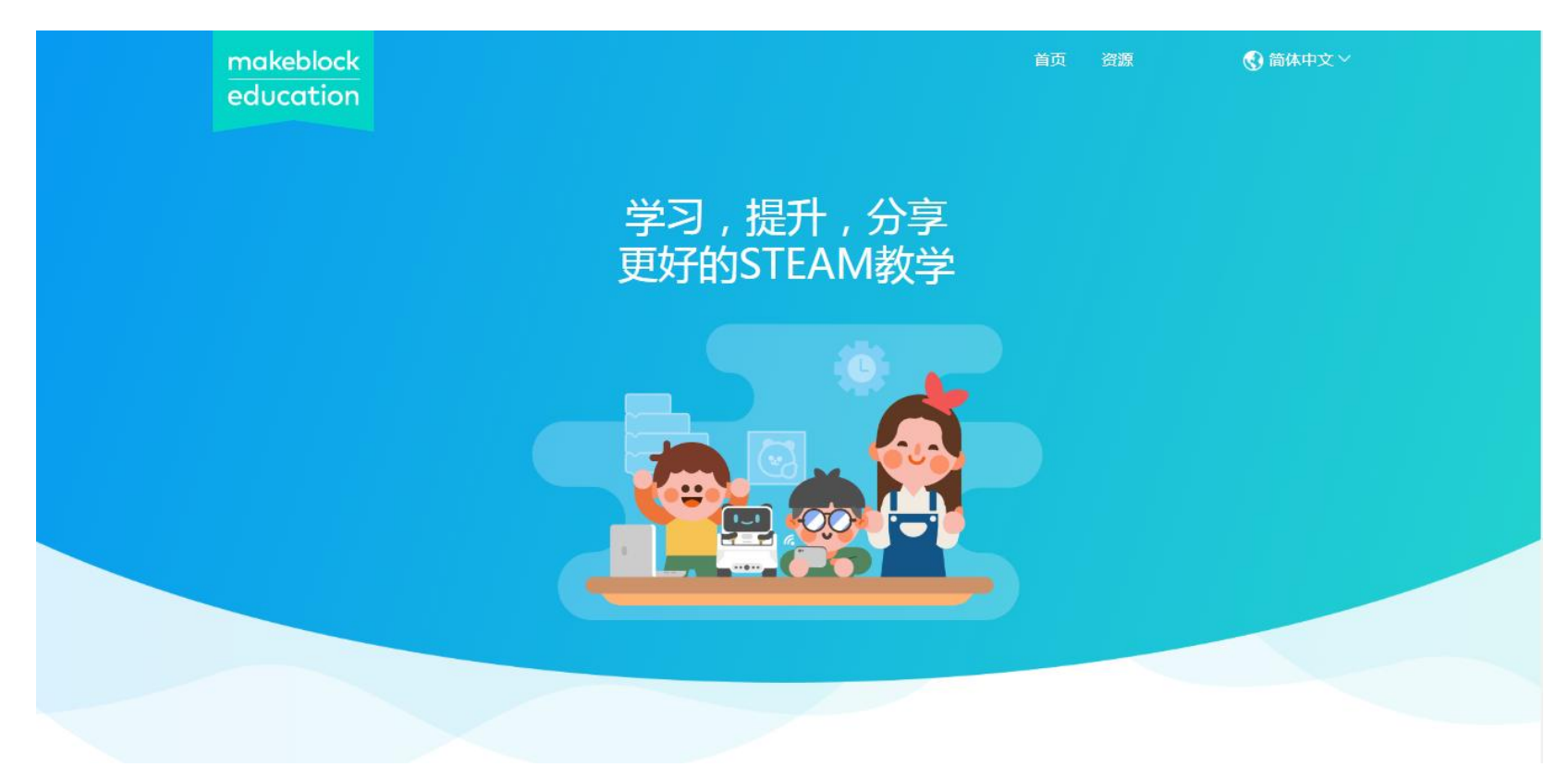